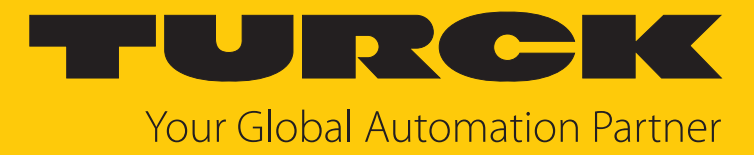

# TS720... Temperatur-Auswerteund Anzeigeeinheit

Betriebsanleitung

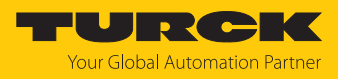

# Inhaltsverzeichnis

| 1 | Über dies          | e Anleitung                                       | 4      |
|---|--------------------|---------------------------------------------------|--------|
|   | 1.1                | Zielgruppen                                       | 4      |
|   | 1.2                | Symbolerläuterung                                 | 4      |
|   | 1.3                | Weitere Unterlagen                                | 4      |
|   | 1.4                | Feedback zu dieser Anleitung                      | 4      |
| 2 | Linuataa           |                                                   | -<br>- |
| 2 | Hinweise           | zum Produkt                                       | 5      |
|   | 2.1                | Produktidentifizierung                            | 5      |
|   | 2.2                | Lieferumfang                                      | 6      |
|   | 2.3                | Turck-Service                                     | 6      |
| 3 | Zu Ihrer S         | icherheit                                         | 7      |
|   | 3.1                | Bestimmungsgemäße Verwendung                      | 7      |
|   | 3.2                | Naheliegende Fehlanwendung                        | 7      |
|   | 3.3                | Allgemeine Sicherheitshinweise                    | 7      |
| 4 | Produktb           | eschreibung                                       | 8      |
| - | 4.1                | Geräteübersicht                                   | 8      |
|   | 4.2                | Figenschaften und Merkmale                        | 8      |
|   | л. <u>с</u><br>Л.2 | Bodion- und Anzoigofunktionon                     | 0      |
|   | 4.5                |                                                   |        |
|   | 4.4                | Funktionsprinzip                                  | 9      |
|   | 4.5                | Funktionen und Betriebsarten                      | 9      |
|   | 4.5.1              | Einsteilmoglichkeiten                             | 9      |
|   | 4.5.2              | Programmiermodus                                  | 10     |
|   | 454                | l egacy Mode                                      | 10     |
|   | 4.5.5              | Ausgangsfunktionen                                | 11     |
|   | 4.5.6              | Ausgangsfunktionen – Schaltausgang                | 11     |
|   | 4.5.7              | Ausgangsfunktionen – Schaltausgang im Legacy Mode | 13     |
|   | 4.5.8              | Ausgangsfunktionen – Analogausgang                | 14     |
|   | 4.5.9              | IO-Link-Modus                                     | 16     |
|   | 4.5.10             | SIO-Modus (Standard-I/O-Modus)                    | 16     |
|   | 4.5.11             | Auto-Detect-Funktion                              | 16     |
|   | 4.6                | Technisches Zubehör                               | 17     |
|   | 4.6.1              | Anschlusszubehör                                  | 17     |
|   | 4.6.2              | Temperaturfühler                                  | 18     |
|   | 4.6.3              | Klemmringverschraubungen und Schutzrohre          | 20     |
| 5 | Montierer          | ٦                                                 | 22     |
| 6 | Anschließ          | en                                                | 23     |
|   | 6.1                | Anschlussbilder                                   | 24     |
|   | 6.2                | Anschlussbilder – Temperaturfühler                | 24     |
|   | 6.3                | Anschlusshinweise für Thermoelemente              | 25     |
|   | 6.4                | Anschlusshinweise für Widerstandsthermometer      | 25     |
| 7 | In Betrieb         | nehmen                                            | 26     |
| 8 | Betreiben          |                                                   | 27     |
| - | 8.1                | LED-Status-Anzeigen – Betrieb                     | 27     |
|   | 8.2                | Display-Anzeigen                                  | 28     |
|   |                    |                                                   |        |

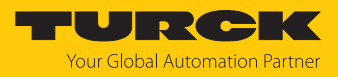

| 9  | Einstellen                                | und Parametrieren                                            | 29 |  |  |
|----|-------------------------------------------|--------------------------------------------------------------|----|--|--|
|    | 9.1                                       | Einstellbare Funktionen und Eigenschaften                    | 29 |  |  |
|    | 9.2                                       | Parameterwerte über Touchpads einstellen                     | 30 |  |  |
|    | 9.3                                       | Gerät entsperren                                             | 31 |  |  |
|    | 9.4                                       | Gerät sperren                                                | 31 |  |  |
|    | 9.5                                       | Sensor mit Passwort schützen                                 | 31 |  |  |
|    | 9.6                                       | Einstellen über Touchpads – Standard-Menüführung             | 32 |  |  |
|    | 9.6.1                                     | Parameter im Hauptmenü                                       | 36 |  |  |
|    | 9.6.2                                     | Parameter im Untermenü OUT (Ausgänge)                        | 36 |  |  |
|    | 9.6.3                                     | Parameter im Untermenü DISP (Display)                        | 37 |  |  |
|    | 9.6.4                                     | Parameter im Untermenü EF (Extended Functions)               | 38 |  |  |
|    | 9.7                                       | Einstellen über Touchpads – Legacy Mode                      | 40 |  |  |
|    | 9.7.1                                     | Legacy Mode – Parameter im Hauptmenü                         | 44 |  |  |
|    | 9.7.2                                     | Legacy Mode – Parameter im Untermenü EF (Extended Functions) | 45 |  |  |
|    | 9.8                                       | Einstellen über IO-Link                                      | 47 |  |  |
| 10 | Störunger                                 | n beseitigen                                                 | 48 |  |  |
| 11 | Instand ha                                | lten                                                         | 49 |  |  |
| 12 | Repariere                                 | n                                                            | 49 |  |  |
|    | 12.1                                      | Geräte zurücksenden                                          | 49 |  |  |
| 13 | 3 Entsorgen 4                             |                                                              |    |  |  |
| 14 | 4 Technische Daten                        |                                                              |    |  |  |
| 15 | 5 Turck-Niederlassungen – Kontaktdaten 52 |                                                              |    |  |  |
|    |                                           |                                                              |    |  |  |

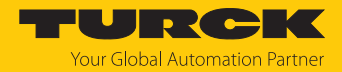

# 1 Über diese Anleitung

Die Anleitung beschreibt den Aufbau, die Funktionen und den Einsatz des Produkts und hilft Ihnen, das Produkt bestimmungsgemäß zu betreiben. Lesen Sie die Anleitung vor dem Gebrauch des Produkts aufmerksam durch. So vermeiden Sie mögliche Personen-, Sach- und Geräteschäden. Bewahren Sie die Anleitung auf, solange das Produkt genutzt wird. Falls Sie das Produkt weitergeben, geben Sie auch diese Anleitung mit.

## 1.1 Zielgruppen

Die vorliegende Anleitung richtet sich an fachlich geschultes Personal und muss von jeder Person sorgfältig gelesen werden, die das Gerät montiert, in Betrieb nimmt, betreibt, instand hält, demontiert oder entsorgt.

## 1.2 Symbolerläuterung

In dieser Anleitung werden folgende Symbole verwendet:

| ₽ | HANDLUNGSRESULTAT<br>Dieses Zeichen kennzeichnet relevante Handlungsresultate.                                                                                                    |
|---|----------------------------------------------------------------------------------------------------|
| ► | HANDLUNGSAUFFORDERUNG<br>Dieses Zeichen kennzeichnet Handlungsschritte, die der Anwender ausführen muss.                                                                                                    |
| i | HINWEIS<br>Unter HINWEIS finden Sie Tipps, Empfehlungen und nützliche Informationen zu<br>speziellen Handlungsschritten und Sachverhalten. Die Hinweise erleichtern Ihnen<br>die Arbeit und helfen Ihnen, Mehrarbeit zu vermeiden. |
| ! | <b>ACHTUNG</b><br>ACHTUNG kennzeichnet eine Situation, die zu Sachschäden führen kann, wenn sie<br>nicht vermieden wird.                                                                                                    |
|   | VORSICHT<br>VORSICHT kennzeichnet eine gefährliche Situation mit mittlerem Risiko, die zu<br>mittelschweren oder leichten Verletzungen führen kann, wenn sie nicht vermieden<br>wird.                                              |
|   | <b>WARNUNG</b><br>WARNUNG kennzeichnet eine gefährliche Situation mit mittlerem Risiko, die zum<br>Tod oder zu schweren Verletzungen führen kann, wenn sie nicht vermieden wird.                                                   |
|   | <b>GEFAHR</b><br>GEFAHR kennzeichnet eine gefährliche Situation mit hohem Risiko, die zum Tod<br>oder zu schweren Verletzungen führt, wenn sie nicht vermieden wird.                                                               |

# 1.3 Weitere Unterlagen

Ergänzend zu diesem Dokument finden Sie im Internet unter www.turck.com folgende Unterlagen:

- Datenblatt
- Konformitätserklärungen
- Kurzbetriebsanleitung
- Inbetriebnahmehandbuch IO-Link-Devices
- 1.4 Feedback zu dieser Anleitung

Wir sind bestrebt, diese Anleitung ständig so informativ und übersichtlich wie möglich zu gestalten. Haben Sie Anregungen für eine bessere Gestaltung oder fehlen Ihnen Angaben in der Anleitung, schicken Sie Ihre Vorschläge an **techdoc@turck.com**.

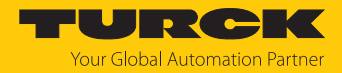

# 2 Hinweise zum Produkt

## 2.1 Produktidentifizierung

Diese Anleitung gilt für die folgenden Temperatur-Auswerte- und Anzeigeeinheiten:

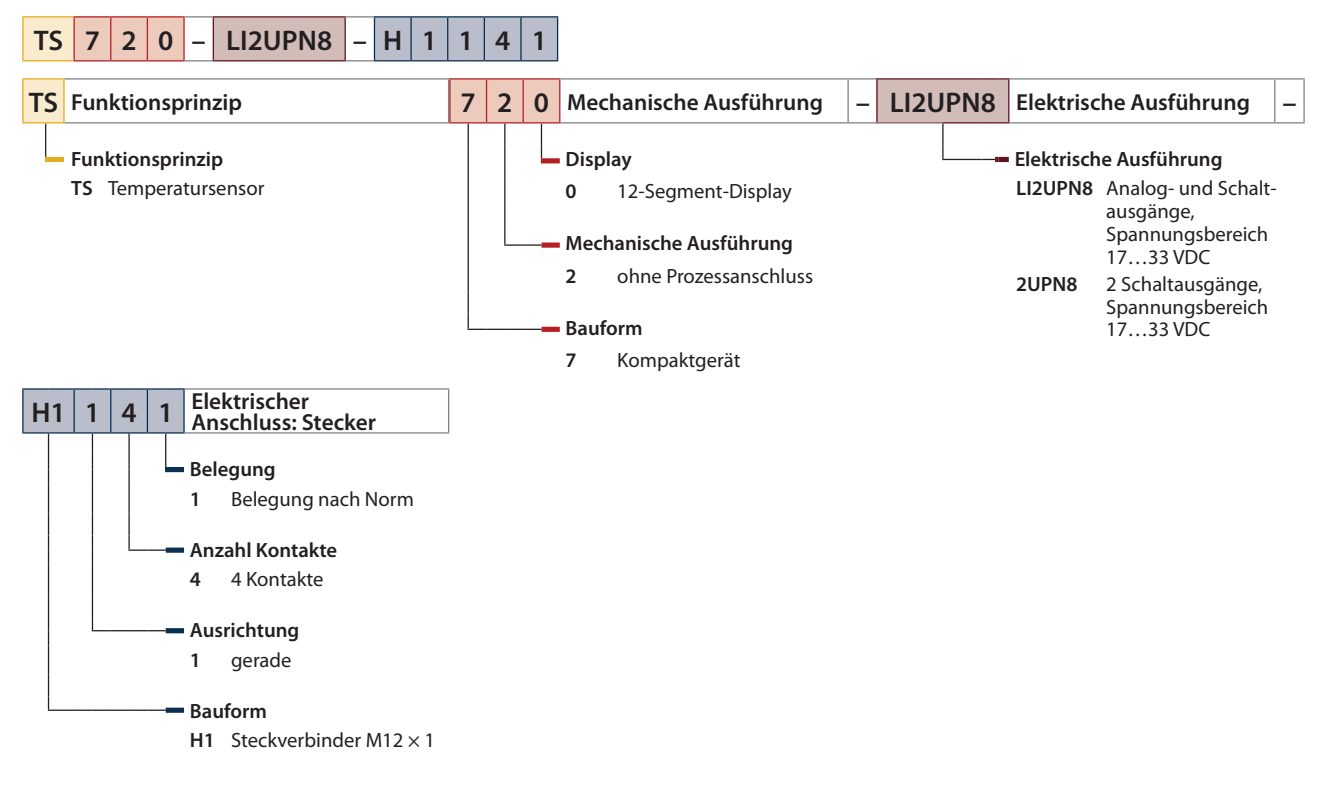

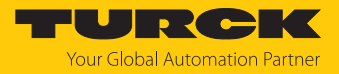

Geräte mit Smart Sensor Profile 4.1.1

Die Betriebsanleitung gilt für Geräte ab Produktionsdatum 2310 (Datumsformat YYWW) mit Smart Sensor Profile 4.1.1. Sie finden das Produktionsdatum auf der Gehäuserückseite.

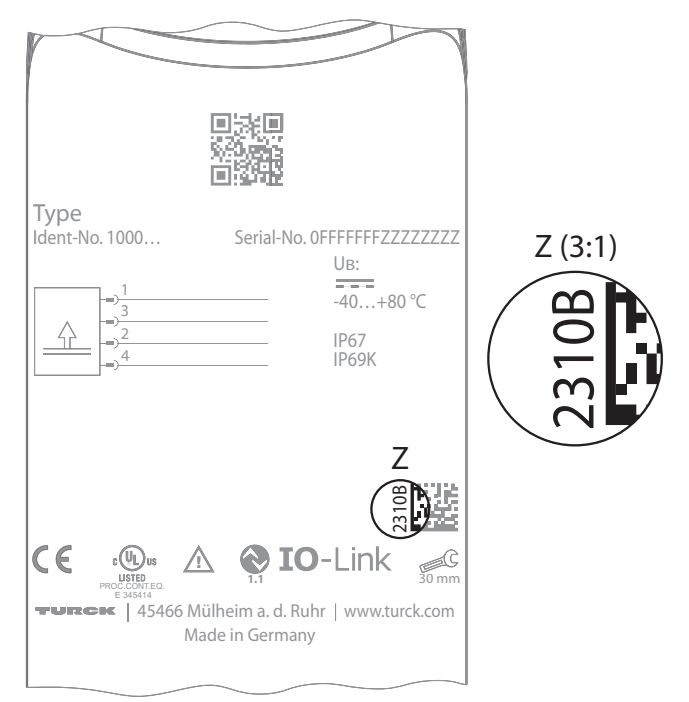

Abb. 1: Produktionsdatum auf Gehäuserückseite

## 2.2 Lieferumfang

Im Lieferumfang sind enthalten:

- Temperatur-Auswerte- und Anzeigeeinheit
- Kurzbetriebsanleitung

## 2.3 Turck-Service

Turck unterstützt Sie bei Ihren Projekten von der ersten Analyse bis zur Inbetriebnahme Ihrer Applikation. In der Turck-Produktdatenbank unter **www.turck.com** finden Sie Software-Tools für Programmierung, Konfiguration oder Inbetriebnahme, Datenblätter und CAD-Dateien in vielen Exportformaten.

Die Kontaktdaten der Turck-Niederlassungen weltweit finden Sie auf S. [> 52].

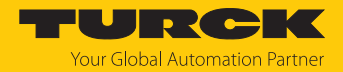

# 3 Zu Ihrer Sicherheit

Das Produkt ist nach dem Stand der Technik konzipiert. Dennoch gibt es Restgefahren. Um Personen- und Sachschäden zu vermeiden, müssen Sie die Sicherheits- und Warnhinweise beachten. Für Schäden durch Nichtbeachtung von Sicherheits- und Warnhinweisen übernimmt Turck keine Haftung.

## 3.1 Bestimmungsgemäße Verwendung

Die Temperatur-Auswerte- und Anzeigeeinheiten der Baureihe TS720... dienen zur Temperaturmessung in Maschinen und Anlagen. Dazu muss an die Geräte ein Temperaturfühler angeschlossen sein. Die Temperatur-Auswerte- und Anzeigeeinheiten unterstützen den Anschluss von Widerstandsthermometern (RTD) und Thermoelementen (TC).

Das Gerät darf nur wie in dieser Anleitung beschrieben verwendet werden. Jede andere Verwendung gilt als nicht bestimmungsgemäß. Für daraus resultierende Schäden übernimmt Turck keine Haftung.

- 3.2 Naheliegende Fehlanwendung
  - Die Geräte sind keine Sicherheitsbauteile und dürfen nicht zum Personen- und Sachschutz eingesetzt werden.
- 3.3 Allgemeine Sicherheitshinweise
  - Das Gerät erfüllt die EMV-Anforderungen für den industriellen Bereich. Bei Einsatz in Wohnbereichen Maßnahmen treffen, um Funkstörungen zu vermeiden.
  - Nur fachlich geschultes Personal darf das Gerät montieren, installieren, betreiben, parametrieren und instand halten.
  - Das Gerät nur in Übereinstimmung mit den geltenden nationalen und internationalen Bestimmungen, Normen und Gesetzen einsetzen.
  - Das Gerät ausschließlich innerhalb der technischen Spezifikationen betreiben.

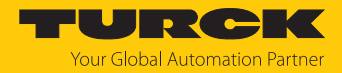

# 4 Produktbeschreibung

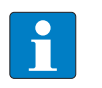

### HINWEIS

Diese Anleitung gilt für Temperatur- und Auswerteeinheiten der Baureihe TS720... ab dem Produktionsdatum 2310 (Datumsformat YYWW) mit Smart Sensor Profile 4.1.1. Das Produktionsdatum finden Sie auf der Gehäuserückseite. Geräte vor dem Produktionsdatum 2310 sind nicht mit dem Smart Sensor Profile kompatibel. Für Altgeräte gilt die Betriebsanleitung 100020587.

Die Temperatur-Auswerte- und Anzeigeeinheiten der TS+ Serie sind in einem Metallgehäuse untergebracht und mit einem G1/2"-Prozessanschluss ausgestattet. Der Sensorkopf lässt sich auch nach dem Einbau um bis zu 340° drehen. Die Geräte besitzen einen in Metall ausgeführten M12-Steckverbinder (Stecker) zum Anschluss der Sensorleitung. Zum Anschluss von Widerstandsthermometern (RTD) und Thermoelementen (TC) steht ein weiterer M12-Steckverbinder (Buchse) zur Verfügung.

Erhältlich sind Geräte mit folgenden Ausgangsfunktionen:

- TS...LI2UPN...: 2 Schaltausgänge (PNP/NPN/Auto) gemäß Smart Sensor Profile 4.1.1 oder 1 Schaltausgang (PNP/NPN/Auto) gemäß Smart Sensor Profile 4.1.1 und 1 Analogausgang (I/U/Auto)
- TS...2UPN...: 2 Schaltausgänge (PNP/NPN/Auto) gemäß Smart Sensor Profile 4.1.1

# 4.1 Geräteübersicht

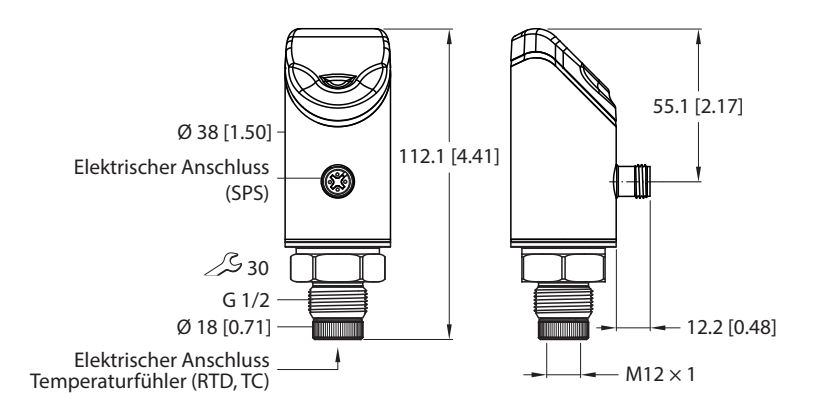

Abb. 2: Abmessungen in mm [Zoll]

# 4.2 Eigenschaften und Merkmale

- Auswerteeinheit zum Anschluss von Widerstandsthermometern (RTD) und Thermoelementen (TC)
- Automatische Erkennung des verwendeten Messelements
- 4-stelliges, 2-farbiges 12-Segment-Display um 180° drehbar
- Gehäuseoberteil um 340° drehbar
- Legacy Mode: diverse IO-Link-Mapping-Profile wählbar

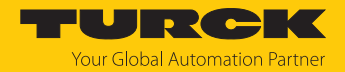

## 4.3 Bedien- und Anzeigefunktionen

Das Gerät ist frontseitig mit drei Touchpads [ENTER], [MODE] und [SET], einem 4-stelligen 12-Segment-Multicolor-Display und Status-LEDs ausgestattet. Damit kann der Anwender alle wesentlichen Funktionen und Eigenschaften direkt am Gerät einstellen und die aktuellen Prozesswerte und eingestellten Schaltpunkte ablesen.

## 4.4 Funktionsprinzip

An die Temperatur-Anzeige- und Auswerteeinheit lassen sich handelsübliche Pt100- und Pt1000-Widerstandsthermometer (RTD) sowie Thermoelemente (TC) anschließen. Der am angeschlossenen Fühler gemessene Temperaturwert wird an die übergeordnete I/O-Ebene weitergegeben. Auf dem Display des Geräts wird der Temperaturwert in der vom Anwender gewählten Einheit angezeigt.

## 4.5 Funktionen und Betriebsarten

| Тур      | Ausgang                                                                                                    |
|----------|----------------------------------------------------------------------------------------------------|
| TSLI2UPN | 2 Schaltausgänge (PNP/NPN/Auto) gemäß Smart Sensor Profile 4.1.1<br>oder 1 Schaltausgang (PNP/NPN/Auto) gemäß Smart Sensor Profile 4.1.1<br>und 1 Analogausgang (I/U/Auto) |
| TS2UPN   | 2 Schaltausgänge (PNP/NPN/Auto) gemäß Smart Sensor Profile 4.1.1                                                                                                    |

Die Sensoren können im Normalbetrieb (Werkseinstellung) oder im Legacy Mode betrieben werden. Im Normalbetrieb lassen sich für die Schaltausgänge ein Single Point Mode (SPM), Two Point Mode (TPM) oder Window Mode (WIn) einstellen. Im Single Point Mode wird ein Grenzwert gesetzt, an dem der ausgewählte Schaltausgang seinen Schaltzustand ändert. Im Two Point Mode werden ein unterer und ein oberer Grenzwert gesetzt, an dem der ausgewählte Schaltausgang seinen Schaltzustand ändert. Im Two Point Mode werden eine unterer und ein oberer Fenzwert gesetzt, an dem der ausgewählte Schaltausgang bei steigender oder fallender Temperatur seinen Schaltzustand ändert. Im Window Mode werden eine untere und obere Fenstergrenze gesetzt. Außerhalb des Fensters ändert der ausgewählte Schaltausgang seinen Schaltzustand. Im Legacy Mode können für die Schaltausgänge eine Fensterfunktion oder eine Hysteresefunktion festgelegt werden. Der Ausgabebereich des Analogausgangs ist frei auf den Messbereich skalierbar. Wahlweise wird die gemessene Temperatur in  $^{\circ}$ ,  $^{\circ}$ F, K oder bei einem angeschlossenen Widerstandsthermometer der Widerstand in  $\Omega$  angegeben. Die Geräte können über IO-Link und über Touchpads parametriert werden.

Die folgenden Temperaturfühler können an das Gerät angeschlossen werden:

- Widerstandsthermometer (RTD)
  - Pt100 (2-, 3-, 4-Leiter)
  - Pt1000 (2-, 3-, 4-Leiter)
- Thermoelemente (TC)
  - Typ K, B, E, J, N, R, S und T

#### 4.5.1 Einstellmöglichkeiten

Die Geräte verfügen über drei Einstellmöglichkeiten:

- Einstellen über IO-Link
- Einstellen über Touchpads
- Einstellen über FDT/DTM

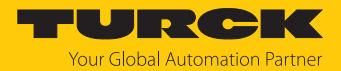

#### 4.5.2 Normalbetrieb – Run-Modus

Das Gerät erfasst die Temperatur am Fühler und zeigt das gewünschte Schalt- oder Analogverhalten entsprechend der werkseitig oder kundenspezifisch eingestellten Parameter. Im Display erscheint die anliegende Prozesstemperatur, die gewählte Einheit und der Zustand der vorhandenen Schaltausgänge.

#### 4.5.3 Programmiermodus

Wenn der Sensor entsperrt ist, springt das Display nach Betätigen des Touchpads [MODE] in den Programmiermodus. Im Programmiermodus können alle Parameter und ihre zugehörigen Werte ausgelesen und verändert werden. Durch kurzes Drücken des Touchpads [ENTER] werden die Werte zu einem Parameter angezeigt. Zur Navigation im Programmiermodus dienen die Touchpads [MODE] und [SET]. Weitere Informationen finden Sie im Kapitel "Einstellen und Parametrieren".

#### 4.5.4 Legacy Mode

Geräte vor dem Produktionsdatum 2310 ohne Smart Sensor Profil arbeiten mit einer eigenen Menüführung, die sich in ein Hauptmenü, ein Extended-Functions-Menü und in VDMA-Menüs unterteilt.

Im Legacy Mode lassen sich Geräte nach dem Produktionsdatum 2310 mit Smart Sensor Profil mit der alten Menüführung bedienen.

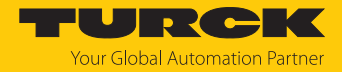

#### 4.5.5 Ausgangsfunktionen

Die Ausgangsfunktionen beinhalten im Normalbetrieb (Werkseinstellung) einen Single Point Mode (SPM), einen Two Point Mode (TPM) oder einen Window Mode. Im Legacy Mode können eine Fensterfunktion oder Hysteresefunktion ausgewählt werden.

#### 4.5.6 Ausgangsfunktionen – Schaltausgang

Die Schaltlogik kann über IO-Link oder über das Touchpad (Parameter LOGI) invertiert werden. Die folgenden Beispiele gelten für die Schaltlogik **HIGH** ( $0 \rightarrow 1$ ).

#### Single Point Mode (Einpunkt-Modus)

Im Single Point Mode wird das Schaltverhalten über einen Grenzwert SP1 und eine Hysterese definiert. Am Grenzwert SP1 ändert der Ausgang seinen Schaltzustand.

Die Hysterese kann über IO-Link oder über das Touchpad (Parameter HYST) eingestellt werden und muss innerhalb des Erfassungsbereichs liegen.

Wenn der Prozesswert steigt, ist der Schaltausgang inaktiv, solange sich der Prozesswert zwischen dem Anfang des Erfassungsbereichs und dem Grenzwert SP1 befindet. Steigt der Prozesswert über den Grenzwert SP1, wird der Schaltausgang aktiv.

Wenn der Prozesswert sinkt, ist der Schaltausgang aktiv, solange sich der Prozesswert zwischen dem Ende des Erfassungsbereichs und dem Grenzwert SP1 abzüglich der eingestellten Hysterese (SP1-Hyst) befindet. Sinkt der Prozesswert unter den Grenzwert (SP1-Hyst), wird der Schaltausgang inaktiv.

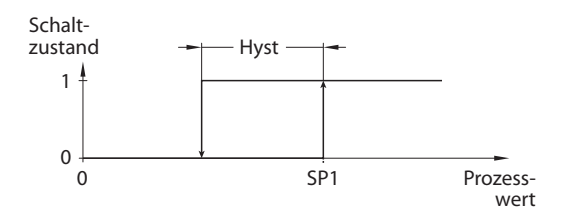

Abb. 3: Single Point Mode

Two Point Mode (Zweipunkt-Modus)

Im Two Point Mode wird das Schaltverhalten über einen Einschaltpunkt SP1 und einen Ausschaltpunkt SP2 definiert. Der Modus lässt sich auch als frei einstellbare Hysterese nutzen.

Wenn der Prozesswert steigt, ist der Schaltausgang inaktiv, solange sich der Prozesswert zwischen dem Anfang des Erfassungsbereichs und dem Einschaltpunkt SP1 befindet. Steigt der Prozesswert über den Einschaltpunkt SP1, wird der Schaltausgang aktiv.

Wenn der Prozesswert sinkt, ist der Schaltausgang aktiv, solange sich der Prozesswert zwischen dem Ende des Erfassungsbereichs und dem Ausschaltpunkt SP2 befindet. Sinkt der Prozesswert unter den Ausschaltpunkt SP2, wird der Schaltausgang inaktiv.

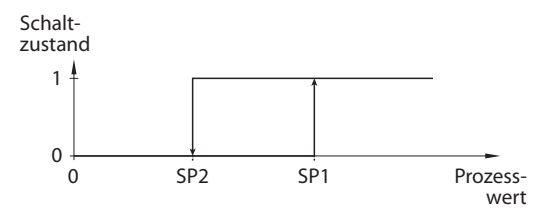

Abb. 4: Two Point Mode

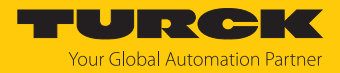

#### Window Mode (Fenstermodus)

Im Window Mode werden für den Schaltausgang eine obere und untere Fenstergrenze gesetzt. Für die Fenstergrenzen SP1 und SP2 lässt sich eine Hysterese einstellen. Das Schaltfenster muss innerhalb des Erfassungsbereichs liegen.

Die Hysterese kann über IO-Link oder über das Touchpad (Parameter HYST) eingestellt werden und muss innerhalb des Erfassungsbereichs liegen.

Wenn der Prozesswert steigt, ist der Schaltausgang inaktiv, solange sich der Prozesswert zwischen dem Anfang des Erfassungsbereichs und der Fenstergrenze SP2 befindet. Der Schaltausgang bleibt aktiv, bis der Prozesswert über die Fenstergrenze SP1 zzgl. der Hysterese (SP1+Hyst) steigt. Wenn der Prozesswert über (SP1+Hyst) steigt, wird der Schaltausgang wieder inaktiv.

Wenn der Prozesswert sinkt, ist der Schaltausgang inaktiv, solange sich der Prozesswert zwischen dem Ende des Erfassungsbereichs und der Fenstergrenze SP1 befindet. Der Schaltausgang bleibt aktiv, bis der Prozesswert unter die Fenstergrenze SP2 abzüglich der Hysterese (SP2-Hyst) sinkt. Wenn der Prozesswert unter (SP2-Hyst) sinkt, wird der Schaltausgang wieder inaktiv.

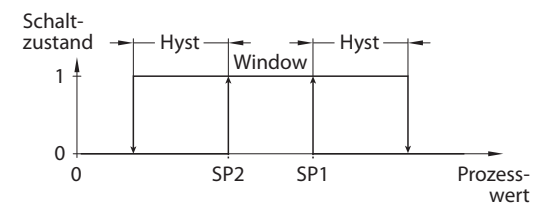

Abb. 5: Window Mode

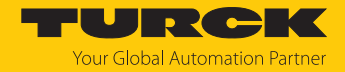

#### 4.5.7 Ausgangsfunktionen – Schaltausgang im Legacy Mode

Für die Schaltausgänge sind eine Fensterfunktion und eine Hysteresefunktion einstellbar.

#### Fensterfunktion

Mit der Fensterfunktion wird ein Schaltbereich eingestellt, in dem der Schaltausgang einen definierten Schaltzustand annimmt. Der Schaltbereich wird über einen oberen Grenzwert (FH) und einen unteren Grenzwert (FL) festgelegt. Der Mindestabstand zwischen den Schaltpunkten beträgt 0,2 K. Bei Veränderung des Schaltpunkts wird der Rückschaltpunkt automatisch angepasst.

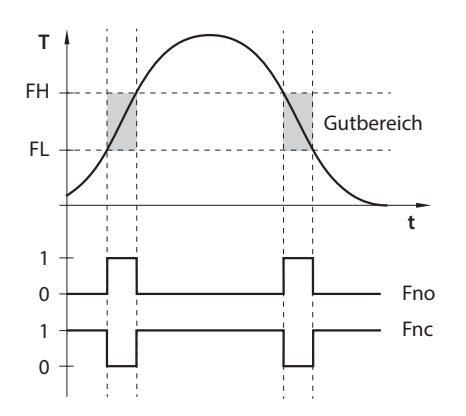

Abb. 6: Verhalten des Schaltausgangs – Fensterfunktion

#### Hysteresefunktion

Mit der Hysteresefunktion wird ein stabiler Schaltzustand um einen Sollwert eingestellt, der unabhängig von systembedingten Temperaturschwankungen ist. Der Schaltbereich wird über einen Schaltpunkt (SP) und einen Rückschaltpunkt (rP) festgelegt. Die Mindesthysterese beträgt 0,2 K. Bei Veränderung des Schaltpunkts wird der Rückschaltpunkt automatisch angepasst.

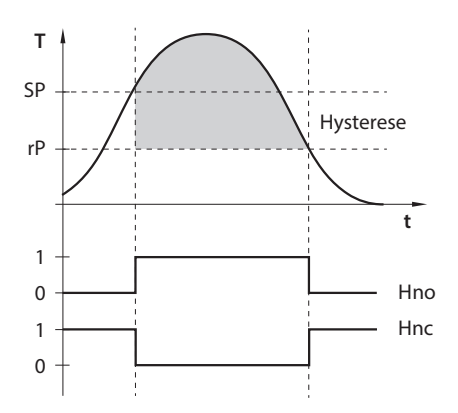

Abb. 7: Verhalten des Schaltausgangs – Hysteresefunktion

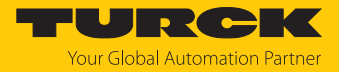

#### 4.5.8 Ausgangsfunktionen – Analogausgang

Der Analogausgang der Sensoren TS...LI2UPN8 kann wahlweise als Strom- oder Spannungsausgang eingestellt werden. Der Ausgabebereich ist frei auf den Messbereich skalierbar.

Der Mindestabstand zwischen Startpunkt und Endpunkt beträgt 0,2 K.

#### Stromausgang

Im definierten Messbereich zwischen ASP (analoger Startpunkt) und AEP (analoger Endpunkt) liefert das Gerät ein analoges Stromsignal. Folgende Ausgangskonfigurationen sind einstellbar:

- 4...20 mA (Werkseinstellung)
- 0...20 mA
- 20...4 mA
- 20...0 mA

#### Spannungsausgang

Im definierten Messbereich zwischen ASP (analoger Startpunkt) und AEP (analoger Endpunkt) liefert das Gerät ein analoges Spannungssignal. Folgende Ausgangskonfigurationen sind einstellbar:

Ausgangsverhalten der Analogausgänge

Die folgenden Abbildungen verdeutlichen das Verhalten der Analogausgänge:

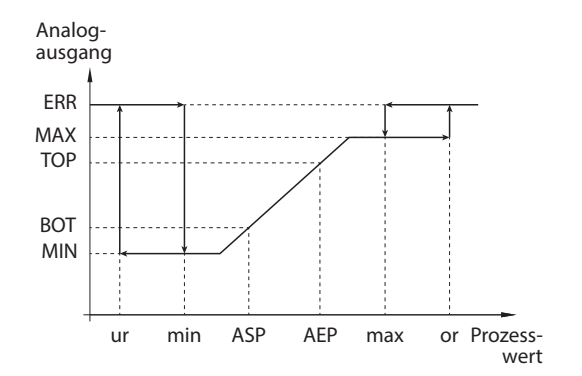

Abb. 8: Steigende Ausgangskennlinie

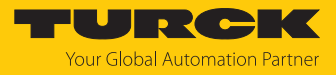

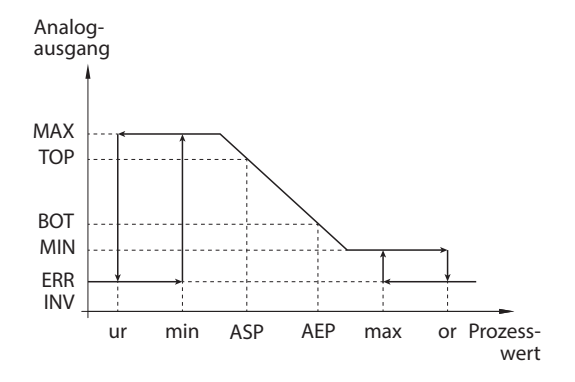

Abb. 9: Fallende Ausgangskennlinie, MIN  $\neq 0$ 

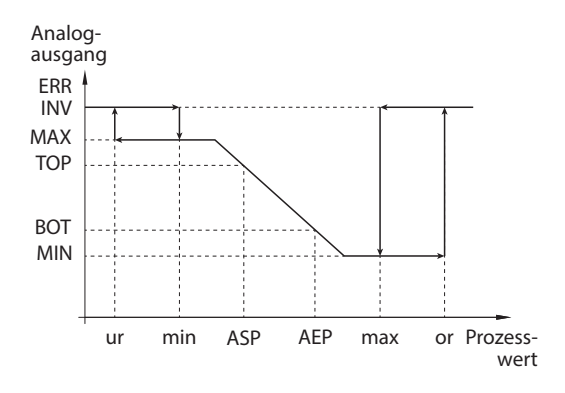

Abb. 10: Fallende Ausgangskennlinie, MIN = 0

| Ausgangskonfig | juration | BOT   | ТОР   | ERR INV | MIN    | MAX     | ERR     |
|----------------|----------|-------|-------|---------|--------|---------|---------|
| 420 mA         | 204 mA   | 4 mA  | 20 mA | 3,5 mA  | 3,8 mA | 20,5 mA | 21,1 mA |
| 020 mA         | 200 mA   | 0 mA  | 20 mA | 21,1 mA | 0 mA   | 20,5 mA | 21,1 mA |
| 010 V          | 100 V    | 0 V   | 10 V  | 11 V    | 0 V    | 10,5 V  | 11 V    |
| 05 V           | 50 V     | 0 V   | 5 V   | 6 V     | 0 V    | 5,5 V   | 6 V     |
| 16 V           | 61 V     | 1 V   | 6 V   | 0 V     | 0,5 V  | 6,5 V   | 7 V     |
| 0,54,5 V       | 4,50,5 V | 0,5 V | 4,5 V | 5,5 V   | 0 V    | 5 V     | 5,5 V   |

| Abkürzung | Beschreibung                                     |  |
|-----------|--------------------------------------------------|--|
| ERR       | Fehlerwert                                       |  |
| MAX       | oberer Wert des Analogausgangs                   |  |
| MIN       | unterer Wert des Analogausgangs                  |  |
| ASP       | analoger Startpunkt                              |  |
| AEP       | analoger Endpunkt                                |  |
| TOP       | Wert des Ausgangs bei Erreichen des AEP bzw. ASP |  |
| BOT       | Wert des Ausgangs bei Erreichen des ASP bzw. AEP |  |
| ur        | Underrun/underrange - Unterlauf                  |  |
| or        | Overrun/overrange - Überlauf                     |  |
| max       | maximaler Prozesswert                            |  |
| min       | minimaler Prozesswert                            |  |

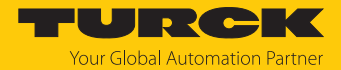

#### 4.5.9 IO-Link-Modus

Für den Betrieb im IO-Link-Modus muss das IO-Link-Gerät an einen IO-Link-Master angeschlossen werden. Wenn der Port im IO-Link-Modus konfiguriert ist, findet eine bidirektionale IO-Link-Kommunikation zwischen dem IO-Link-Master und dem Gerät statt. Dazu wird das Gerät über einen IO-Link-Master in die Steuerungsebene integriert. Zuerst werden die Kommunikationsparameter (communication parameter) ausgetauscht, anschließend beginnt der zyklische Datenaustausch der Prozessdaten (Process Data Objects).

#### 4.5.10 SIO-Modus (Standard-I/O-Modus)

Im Standard-I/O-Modus findet keine IO-Link-Kommunikation zwischen dem Gerät und dem Master statt. Das Gerät übermittelt lediglich den Schaltzustand seiner binären Ausgänge und kann auch über ein Feldbusgerät oder eine Steuerung mit digitalen PNP- oder NPN-Eingängen betrieben werden. Ein IO-Link-Master ist für den Betrieb nicht erforderlich.

Das Gerät kann über IO-Link parametriert und anschließend mit den entsprechenden Einstellungen im SIO-Modus an digitalen Eingängen betrieben werden. Im SIO-Modus können nicht alle Funktionen und Eigenschaften des Geräts genutzt werden.

#### 4.5.11 Auto-Detect-Funktion

Das Gerät erkennt mit Hilfe der Auto-Detect-Funktion, ob ein Widerstands-Thermometer oder ein Thermoelement angeschlossen ist. Der Typ des Thermoelements wird durch den Anwender festgelegt. Bei Anschluss an ein I/O-Modul erkennt das Gerät das vorgegebene Schaltausgangsverhalten (PNP/NPN) bzw. die Analogausgangs-Charakteristik. Die Auto-Detect-Funktion ist per Default aktiviert.

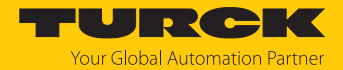

# 4.6 Technisches Zubehör

#### 4.6.1 Anschlusszubehör

Neben den aufgeführten Anschlussleitungen bietet Turck auch weitere Ausführungen für spezielle Anwendungen mit passenden Anschlüssen für das Gerät. Mehr Informationen dazu finden Sie in der Turck-Produktdatenbank unter https://www.turck.de/produkte im Bereich Anschlusstechnik.

| Maßbild | Тур                     | ID        | Beschreibung                                                                                                    |
|---------|-------------------------|-----------|----------------------------------------------------------------------------------------------------|
|         | RKC4.4T-2-RSC4.4T/TEL   | 6625208   | Verbindungsleitung, M12 Kupplung-Stecker,<br>gerade, 4-polig, Leitungslänge: 2 m, Mantel-<br>material: PVC, schwarz; cULus-Zulassung                                              |
|         | RKC4.4T-2-RSC4.4T/TXL   | 6625608   | Verbindungsleitung, M12-Kupplung, gerade,<br>4-polig; M12-Stecker, gerade, 4-polig;<br>Leitungslänge: 2 m, Mantelmaterial: PUR,<br>schwarz; cULus-Zulassung                       |
|         | HT-WAK4-2-HT-WAS4/S2430 | 8038668   | Hochtemperaturfeste Verbindungsleitung,<br>M12-Kupplung, gerade, 4-polig; M12-Stecker,<br>gerade, 4-polig; Leitungslänge: 2 m, Mantel-<br>material: PTFE, weiß                    |
|         | RKH4.4-2-RSH4.4/TFG     | 6933472   | Food & Beverage Verbindungsleitung,<br>M12-Kupplung, gerade, 4-polig; M12-Stecker,<br>gerade, 4-polig; Leitungslänge: 2 m, Mantel-<br>material: TPE, grau; Zulassung: Ecolab, FDA |
|         | RK4.217TRS4.217T/TS7198 | 100033104 | Thermoelementleitung Typ K, Verbindungs-<br>leitung, M12-Kupplung, gerade, 2-polig;<br>Leitungslänge: 2 m, Mantelmaterial: TPE, grün                                              |
|         |                         | 100033105 | Thermoelementleitung Typ K, Verbindungs-<br>leitung, M12-Kupplung, gerade, 2-polig;<br>Leitungslänge: 5 m, Mantelmaterial: TPE, grün                                              |
|         |                         | 100033107 | Thermoelementleitung Typ K, Verbindungs-<br>leitung, M12-Kupplung, gerade, 2-polig;<br>Leitungslänge: 7 m, Mantelmaterial: TPE, grün                                              |
|         | FAM-30-PA66             | 100018384 | Montage von Display-Sensoren an Wänden<br>und Flächen, variable Schlüsselweite<br>2430 mm, abnhembare Beschriftungs-<br>plättchen 20 × 9 mm                                       |

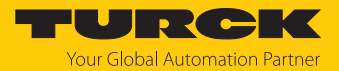

## 4.6.2 Temperaturfühler

Die Temperaturfühler werden über M12-Steckverbinder an die Temperatur-Auswerte- und Anzeigeeinheiten angeschlossen. Die abgebildeten Temperaturfühler zeigen eine Auswahl der Ausführungen. Weitere Ausführungen finden Sie unter www.turck.de/produkte im Bereich Temperatursensoren und Zubehör.

| Maßbild                                                                                                    | Тур                       | ID      | Beschreibung                                                                                                    |
|----------------------------------------------------------------------------------------------------|---------------------------|---------|----------------------------------------------------------------------------------------------------|
| 014<br>014                                                                                                   | TP-206A-CF-H1141-L100     | 9910475 | Temperaturfühler für flüssige und gasförmige<br>Medien, Pt100, Klasse A; Messbereich<br>-50500 °C; Abmessungen Ø 6 × 100 mm                                        |
| 34                                                                                                    | TP-206A-CF-H1141-L150     | 9910476 | Temperaturfühler für flüssige und gasförmige<br>Medien, Pt100, Klasse A; Messbereich<br>-50500 °C; Abmessungen Ø 6 × 150 mm                                        |
|                                                                                                    | TP-206A-CF-H1141-L200     | 9910477 | Temperaturfühler für flüssige und gasförmige<br>Medien, Pt100, Klasse A; Messbereich<br>-50500 °C; Abmessungen Ø 6 × 200 mm                                        |
|                                                                                                    | TP-206A-CF-H1141-L300     | 9910478 | Temperaturfühler für flüssige und gasförmige<br>Medien, Pt100, Klasse A; Messbereich<br>-50500 °C; Abmessungen Ø 6 × 300 mm                                        |
| M12 x 1                                                                                                    | TP-203A-CF-H1141-L100     | 9910402 | Temperaturfühler für flüssige und gasförmige<br>Medien, Pt100, Klasse A; Messbereich<br>-50500 °C; Abmessungen Ø 3 × 100 mm                                        |
| 03<br>34<br>1                                                                                                | TP-203A-CF-H1141-L150     | 9910403 | Temperaturfühler für flüssige und gasförmige<br>Medien, Pt100, Klasse A; Messbereich<br>-50500 °C; Abmessungen Ø 3 × 150 mm                                        |
|                                                                                                    | TP-203A-CF-H1141-L200     | 9910482 | Temperaturfühler für flüssige und gasförmige<br>Medien, Pt100, Klasse A; Messbereich<br>-50500 °C; Abmessungen Ø 3 × 200 mm                                        |
|                                                                                                    | TP-203A-CF-H1141-L300     | 9910474 | Temperaturfühler für flüssige und gasförmige<br>Medien, Pt100, Klasse A; Messbereich<br>-50500 °C; Abmessungen Ø 3 × 300 mm                                        |
| 06 00                                                                                                    | TP-306A-CF-H1141-L1000    | 9910479 | Temperaturfühler für flüssige und gasförmige<br>Medien, Pt100, Klasse A; Messbereich<br>-50105 °C; Abmessungen Ø 6 × 50 mm; mit<br>Anschlussleitung, Länge 1000 mm |
|                                                                                                    | TP-306A-CF-H1141-L2000    | 9910480 | Temperaturfühler für flüssige und gasförmige<br>Medien, Pt100, Klasse A; Messbereich<br>-50105 °C; Abmessungen Ø 6 × 50 mm; mit<br>Anschlussleitung, Länge 2000 mm |
|                                                                                                    | TP-306A-CF-H1141-L5000    | 9910481 | Temperaturfühler für flüssige und gasförmige<br>Medien, Pt100, Klasse A; Messbereich<br>-50105 °C; Abmessungen Ø 6 × 50 mm; mit<br>Anschlussleitung, Länge 5000 mm |
| M12 x 1<br>0 25<br>0 8<br>0 4<br>0 35<br>0 4<br>0 35<br>0 4<br>0 0<br>0 0<br>0 0<br>0 0<br>0 0<br>0 0<br>0 0 | TP-504A-TRI3/4-H1141-L035 | 9910429 | Temperaturfühler für flüssige und gasförmige<br>Medien, Pt100, Klasse A; Messbereich<br>-50125 °C; Einbaulänge 35 mm;<br>Prozessanschluss Tri-Clamp 3/4"           |

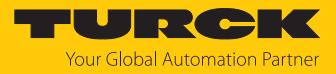

| Maßbild                                                                                                    | Тур                       | ID        | Beschreibung                                                                                                    |
|----------------------------------------------------------------------------------------------------|---------------------------|-----------|----------------------------------------------------------------------------------------------------|
| M12 x 1<br>0 25<br>0 8<br>0 125<br>125<br>0 4<br>125<br>0 0<br>0 4<br>125<br>100<br>0 4<br>125<br>100<br>0 4<br>125<br>100<br>0 4<br>100<br>100<br>100<br>100<br>100<br>100<br>100<br>10 | TP-504A-TRI3/4-H1141-L100 | 9910430   | Temperaturfühler für flüssige und gasförmige<br>Medien, Pt100, Klasse A; Messbereich<br>-50125 °C; Einbaulänge 100 mm;<br>Prozessanschluss Tri-Clamp 3/4"      |
| 0 50.4 - 125<br>0 8 - 100<br>0 4 - 20                                                                                                    | TP-504A-TRI1.5-H1141-L100 | 9910860   | Temperaturfühler für flüssige und gasförmige<br>Medien, Pt100, Klasse A; Messbereich<br>-50125 °C; Einbaulänge 100 mm;<br>Prozessanschluss Tri-Clamp 1 1/2"    |
| M12 x 1<br>0 8<br>0 4<br>0 8<br>0 4<br>0 8<br>0 68<br>0 4<br>0 8<br>0 68<br>0 4<br>0 5<br>0 5<br>0 5<br>0 5<br>0 5<br>0 5<br>0 5<br>0 5                                                  | TP-504A-DN25K-H1141-L035  | 9910431   | Temperaturfühler für flüssige und gasförmige<br>Medien, Pt100, Klasse A; Messbereich<br>-50125 °C; Einbaulänge 35 mm;<br>Prozessanschluss DN25 nach DIN 11851  |
| M12 x 1 0 044 133<br>0 8 0 133<br>0 4 0 20 100                                                                                                    | TP-504A-DN25K-H1141-L100  | 9910432   | Temperaturfühler für flüssige und gasförmige<br>Medien, Pt100, Klasse A; Messbereich<br>-50125 °C; Einbaulänge 100 mm;<br>Prozessanschluss DN25 nach DIN 11851 |
| 014<br>014<br>34                                                                                                    | TP-206KK1-CF-H1141-L100   | 100017085 | Temperaturfühler für flüssige und gasförmige<br>Medien, Thermoelement Typ K, Klasse 1;<br>Messbereich -401100 °C;<br>Abmessungen Ø 6 × 100 mm                  |
|                                                                                                    | TP-206KK1-CF-H1141-L150   | 100017084 | Temperaturfühler für flüssige und gasförmige<br>Medien, Thermoelement Typ K, Klasse 1;<br>Messbereich -401100 °C;<br>Abmessungen Ø 6 × 150 mm                  |
|                                                                                                    | TP-206KK1-CF-H1141-L200   | 100017083 | Temperaturfühler für flüssige und gasförmige<br>Medien, Thermoelement Typ K, Klasse 1;<br>Messbereich -401100 °C;<br>Abmessungen Ø 6 × 200 mm                  |
|                                                                                                    | TP-206KK1-CF-H1141-L500   | 100017082 | Temperaturfühler für flüssige und gasförmige<br>Medien, Thermoelement Typ K, Klasse 1;<br>Messbereich -401100 °C;<br>Abmessungen Ø 6 × 500 mm                  |

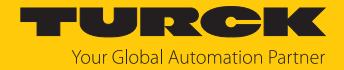

## 4.6.3 Klemmringverschraubungen und Schutzrohre

Der Temperaturfühler wird durch Klemmringverschraubungen oder Schutzrohre in den Prozess eingebracht. Die abgebildeten Klemmringverschraubungen und Schutzrohre zeigen eine Auswahl der Ausführungen. Weitere Ausführungen finden sie unter www.turck.de/produkte im Bereich Temperatursensoren und Zubehör.

| Maßbild                                                                                                    | Тур            | ID      | Beschreibung                                                                                                    |
|----------------------------------------------------------------------------------------------------|----------------|---------|----------------------------------------------------------------------------------------------------|
| G1/8:<br>14<br>G1/8:<br>10                                                                                                    | CF-M-3-G1/8-A4 | 9910405 | Klemmringverschraubung zur Direktmontage<br>von Temperaturfühlern; Fühlerdurchmesser<br>3 mm; Prozessanschluss G1/8"-Außengewinde         |
| NIRE<br>JIC                                                                                                    | CF-M-3-N1/8-A4 | 9910406 | Klemmringverschraubung zur Direktmontage<br>von Temperaturfühlern; Fühlerdurchmesser<br>3 mm; Prozessanschluss 1/8" NPT-Außen-<br>gewinde |
| N1/4*                                                                                                    | CF-M-3-N1/4-A4 | 9910408 | Klemmringverschraubung zur Direktmontage<br>von Temperaturfühlern; Fühlerdurchmesser<br>3 mm; Prozessanschluss 1/4" NPT-Außen-<br>gewinde |
| <b>3</b> 17                                                                                                    | CF-M-3-G1/4-A4 | 9910407 | Klemmringverschraubung zur Direktmontage<br>von Temperaturfühlern; Fühlerdurchmesser<br>3 mm; Prozessanschluss G1/4"-Außengewinde         |
|                                                                                                    | CF-M-6-G1/4-A4 | 9910483 | Klemmringverschraubung zur Direktmontage<br>von Temperaturfühlern; Fühlerdurchmesser<br>6 mm; Prozessanschluss G1/4"-Außengewinde         |
| 0 6,75<br>G1/2 <sup>24</sup><br>0 6,75<br>0 6,15<br>0 6,1<br>0<br>0 6,1<br>0<br>0 6,1<br>0<br>0 6,1<br>0<br>0 6,1<br>0<br>0 6,1<br>0<br>0 6,1<br>0<br>0 6,1<br>0<br>0 6,1<br>0<br>0 6,1<br>0<br>0 6,1<br>0<br>0 6,1<br>0<br>0 6,1<br>0<br>0 6,1<br>0<br>0 6,5<br>0<br>0<br>0<br>0<br>0<br>0<br>0<br>0<br>0<br>0<br>0<br>0<br>0<br>0<br>0<br>0<br>0<br>0<br>0 | CF-M-6-G1/2-A4 | 9910530 | Klemmringverschraubung zur Direktmontage<br>von Temperaturfühlern; Fühlerdurchmesser<br>6 mm; Prozessanschluss G1/2"-Außengewinde         |
| N1/4*                                                                                                    | CF-M-6-N1/4-A4 | 9910484 | Klemmringverschraubung zur Direktmontage<br>von Temperaturfühlern; Fühlerdurchmesser<br>6 mm; Prozessanschluss 1/4" NPT-Außen-<br>gewinde |

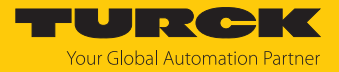

| Maßbild                                                                                                    | Тур                | ID      | Beschreibung                                                                                                    |
|----------------------------------------------------------------------------------------------------|--------------------|---------|----------------------------------------------------------------------------------------------------|
| 0 6,75<br>0 0,75<br>0 0,75<br>0 0,75<br>0 0,75<br>0 0,75<br>0 0,75<br>0 0,1<br>0 0,1<br>0, | CF-M-6-N1/2-A4     | 9910529 | Klemmringverschraubung zur Direktmontage<br>von Temperaturfühlern; Fühlerdurchmesser<br>6 mm; Prozessanschluss 1/2" NPT-Außen-<br>gewinde  |
| \$24<br>G1/2"<br>•5                                                                                                    | THW-3-G1/2-A4-L050 | 9910443 | Schutzrohr zur Montage von Temperatur-<br>fühlern; Fühlerdurchmesser 3 mm;<br>Prozessanschluss G1/2"-Außengewinde;<br>Eintauchtiefe 50 mm  |
| L 244                                                                                                    | THW-3-G1/2-A4-L100 | 9910444 | Schutzrohr zur Montage von Temperatur-<br>fühlern; Fühlerdurchmesser 3 mm;<br>Prozessanschluss G1/2"-Außengewinde;<br>Eintauchtiefe 100 mm |
|                                                                                                    | THW-3-G1/2-A4-L200 | 9910487 | Schutzrohr zur Montage von Temperatur-<br>fühlern; Fühlerdurchmesser 3 mm;<br>Prozessanschluss G1/2"-Außengewinde;<br>Eintauchtiefe 200 mm |
|                                                                                                    | THW-3-G1/2-A4-L250 | 9910446 | Schutzrohr zur Montage von Temperatur-<br>fühlern; Fühlerdurchmesser 3 mm;<br>Prozessanschluss G1/2"-Außengewinde;<br>Eintauchtiefe 250 mm |

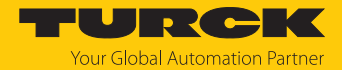

# 5 Montieren

Zur Montage mit einem applikationsspezifischen Haltewinkel verfügt die Temperatur-Auswerte- und Anzeigeeinheit über ein G1/2"-Gewinde (SW30). Alternativ kann das Gerät mit der Montageklammer FAM-30-PA66 (ID 100018384) montiert werden. Die Anzeige des Displays ist um 180° drehbar (siehe Abbildung und Parameter DiSr).

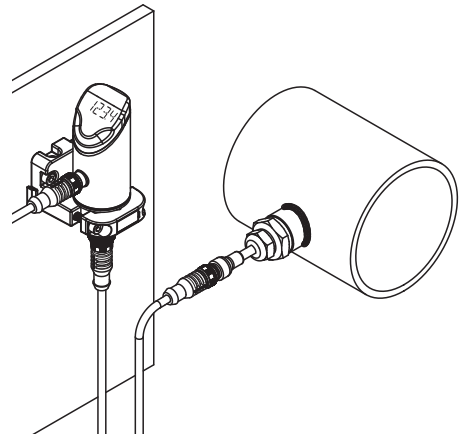

Abb. 11: Montage TS720...

- Temperatur-Auswerte- und Anzeigeeinheit an einem beliebigen Anlagenteil montieren. Bei der Montage die technischen Spezifikationen beachten (z. B. Umgebungstemperatur).
- Optional: Zur Ausrichtung des Anschlusses an die I/O-Ebene sowie für optimale Bedienung und Lesbarkeit den Sensorkopf im Bereich von 340° drehen.

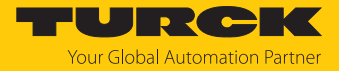

# 6 Anschließen

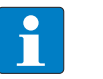

#### HINWEIS

Für USA/Kanada: Die Geräte müssen mit begrenzter Energie gemäß UL 61010-1 3rd Edition, Abschnitt 9.4 oder LPS in Übereinstimmung mit UL 60950-1 oder Klasse 2 in Übereinstimmung mit UL 1310 oder UL 1585 versorgt werden. Sensor an eine Niederspannungs-Stromversorgung mit sicherer Trennung (SELV) anschließen.

Die Anschlussleitungen zwischen Temperaturfühler und Temperatur-Auswerte- und Anzeigeeinheit müssen eine Bemessungstemperatur von min. 75 °C und eine Nennspannung von min. 300 V RMS aufweisen.

An die Temperatur-Auswerte- und Anzeigeeinheit können handelsübliche Pt100- und Pt1000-Widerstandsthermometer (RTD) in 2-, 3- und 4-Leiter-Technik sowie Thermoelemente (TC) der Typen K, B, E, J, N, R, S und T angeschlossen werden.

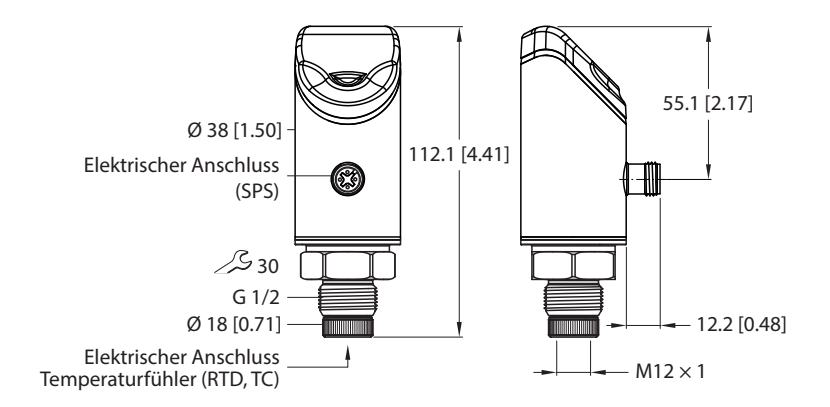

Abb. 12: Elektrische Anschlüsse für Steuerung und Temperaturfühler

- Temperaturfühler gemäß jeweiliger Spezifikation an die Temperatur-Auswerte- und Anzeigeeinheit anschließen (siehe "Elektrischer Anschluss Temperaturfühler (RTD, TC)"). Dabei die technischen Spezifikationen und die Montagerichtlinien des Temperaturfühlers beachten.
- Gerät gemäß Anschlussbild an die Steuerung oder ein I/O-Modul anschließen (siehe "Elektrischer Anschluss (SPS)").

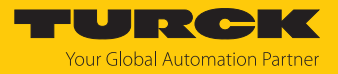

# 6.1 Anschlussbilder

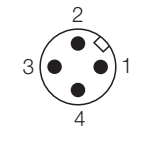

Abb. 13: Pinbelegung TS...LI2UPN...

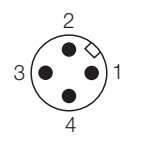

Abb. 15: Pinbelegung TS...2UPN...

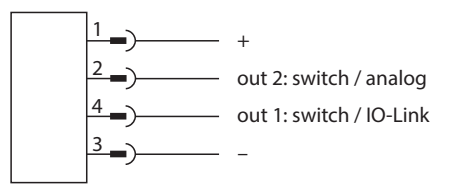

Abb. 14: Anschlussbild TS...2LIUPN...

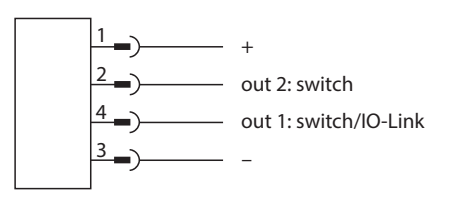

Abb. 16: Anschlussbild TS...2UPN...

# 6.2 Anschlussbilder – Temperaturfühler

Widerstandsthermometer (RTD) – 2-Leiter

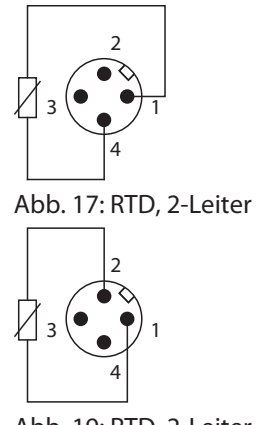

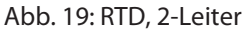

Widerstandsthermometer (RTD) - 3-Leiter

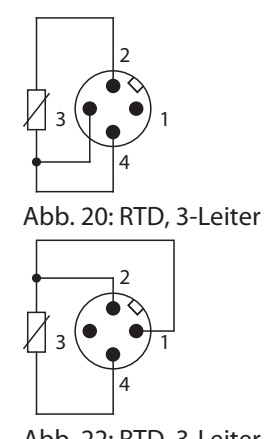

Abb. 22: RTD, 3-Leiter

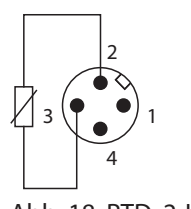

Abb. 18: RTD, 2-Leiter

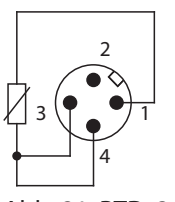

Abb. 21: RTD, 3-Leiter

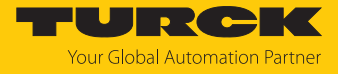

Widerstandsthermometer (RTD) – 4-Leiter

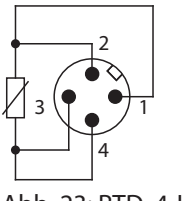

Abb. 23: RTD, 4-Leiter

Thermoelemente (TC)

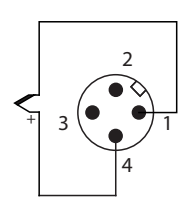

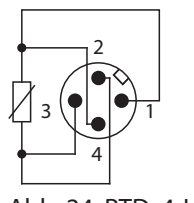

Abb. 24: RTD, 4-Leiter

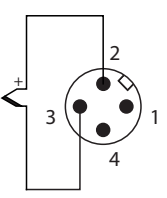

Abb. 25: Thermoelement zwischen Pin 1 und Pin 4

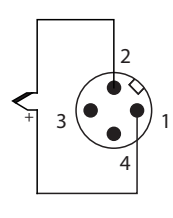

Abb. 26: Thermoelement zwischen Pin 2 und Pin 3

Abb. 27: Thermoelement zwischen Pin 1 und Pin 2

# 6.3 Anschlusshinweise für Thermoelemente

- Beim Anschluss von Thermoelementen die folgenden Hinweise beachten:
- Thermoelemente und Leitungen gemäß IEC 60584 verwenden.
- Turck empfiehlt die Verwendung von kompensierten Steckverbindern und Anschlussleitungen. Wenn Thermoelemente mit falschen Ausgleichsleitungen oder Kupferleitungen angeschlossen werden, kann das Gerät einen unplausiblen Messwert ausgeben.
- Zum Anschluss geschirmte Leitungen nutzen und Schirm einseitig auflegen.
- Die automatische Erkennung (Werkseinstellung) ist für Thermoelemente mit 4-poligem M12-Steckverbinder ausgelegt. Bei Verwendung von Thermoelementen mit 4-poligem M12-Anschluss und entsprechender Verlängerungs- oder Ausgleichsleitung empfiehlt Turck die Nutzung der automatischen Erkennung der Fühlerkonfiguration. Zusätzlich muss der Thermoelement-Typ ausgewählt werden.
- Als interne Vergleichsstelle wird ein Pt1000-Widerstand genutzt. Die Nutzung einer externen Vergleichsstelle ist nicht möglich.

# 6.4 Anschlusshinweise für Widerstandsthermometer

- Beim Anschluss von Widerstandsthermometern die folgenden Hinweise beachten:
- Leitungslänge bei 2-Leiterschaltung so kurz wie möglich halten.
- Schaltungsarten nicht durch zusätzliche Brücken im Stecker verändern.

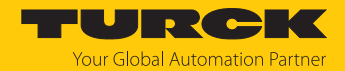

# 7 In Betrieb nehmen

Nach Aufschalten der Versorgungsspannung geht das Gerät automatisch in Betrieb.

Das Gerät erkennt mit Hilfe der Auto-Detect-Funktion, ob ein Widerstands-Thermometer oder ein Thermoelement angeschlossen ist. Der Typ des Thermoelements wird durch den Anwender festgelegt. Bei Anschluss an ein I/O-Modul erkennt das Gerät das vorgegebene Schaltausgangsverhalten (PNP/NPN) bzw. die Analogausgangs-Charakteristik. Die Auto-Detect-Funktion ist per Default aktiviert.

#### Geräte austauschen

Bei Austausch eines Altgeräts Produktionsdatum 2310 (Datumsformat YYWW) gegen ein neues Gerät wie folgt vorgehen:

- Im IO-Link-Master die Betriebsart Compatible Device einstellen, damit das Gerät in den Legacy Mode wechselt.
- Alternativ im Extended-Functions-Menü den Legacy Mode einstellen.

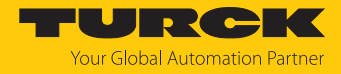

# 8 Betreiben

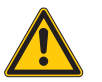

#### WARNUNG

Das Gehäuse kann sich auf über 75 °C (167 °F) erhitzen.

- Verbrennung durch heiße Gehäuseoberflächen!
- ► Gehäuse gegen den Kontakt mit entzündlichen Stoffen schützen.
- ► Gehäuse gegen unbeabsichtigtes Berühren sichern.

# 8.1 LED-Status-Anzeigen – Betrieb

| LED                                | Anzeige     | Bedeutung                                                                                                    |
|------------------------------------|-------------|----------------------------------------------------------------------------------------------------|
| PWR                                | grün        | Gerät betriebsbereit                                                                                                    |
|                                    | blinkt grün | IO-Link-Kommunikation                                                                                                    |
| FLT                                | rot         | Fehler                                                                                                    |
| °C                                 | grün        | Temperatur in °C                                                                                                    |
| °F                                 | grün        | Temperatur in °F                                                                                                    |
| К                                  | grün        | Temperatur in K                                                                                                    |
| Ω                                  | grün        | Widerstand in $\boldsymbol{\Omega}$ (nur bei Widerstandsthermometern)                                                                                                    |
| LOC                                | gelb        | Gerät gesperrt                                                                                                    |
|                                    | blinkt gelb | Prozess "Sperren/Entsperren" aktiv                                                                                                    |
|                                    | aus         | Gerät entsperrt                                                                                                    |
| l und II<br>(Schaltpunkt-<br>LEDs) | gelb        | <ul> <li>Schaltausgang</li> <li>NO: Schaltpunkt überschritten/innerhalb des Fensters<br/>(aktiver Ausgang)</li> <li>NC: Schaltpunkt unterschritten/außerhalb des Fensters<br/>(aktiver Ausgang)</li> </ul>     |
|                                    | aus         | <ul> <li>Schaltausgang</li> <li>NO: Schaltpunkt unterschritten/außerhalb des Fensters<br/>(inaktiver Ausgang)</li> <li>NC: Schaltpunkt überschritten/innerhalb des Fensters<br/>(inaktiver Ausgang)</li> </ul> |

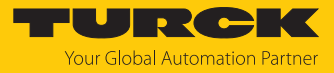

# 8.2 Display-Anzeigen

| Display | Bedeutung                                                                             |
|---------|---------------------------------------------------------------------------------------|
|         | Sensorausfall                                                                         |
| HW      | interner Hardwarefehler                                                               |
| PArF    | fehlerhafte Werksparametrierung                                                       |
| SC 1    | Kurzschluss an Ausgang 1                                                              |
| SC 2    | Kurzschluss an Ausgang 2                                                              |
| SC12    | Kurzschluss an beiden Ausgängen                                                       |
| WB 2    | Drahtbruch an Stromausgang 2                                                          |
| Prob    | Fühler nicht vorhanden, falsch angeschlossen oder fehlerhaft                          |
| VOLT    | Betriebsspannung außerhalb des zulässigen Bereichs                                    |
| LOAD    | Bürde am Analogausgang außerhalb des zulässigen Bereichs                              |
| Oor+    | Wert außerhalb des Messbereichs,<br>Temperatur > 5 % v. E. oberhalb des Messbereichs  |
| Oor-    | Wert außerhalb des Messbereichs,<br>Temperatur > 5 % v. E. unterhalb des Messbereichs |
| Oor     | keine Messdaten vorhanden                                                             |
| PArA    | fehlerhafte Benutzerparametrierung                                                    |
| TEMP    | Gerätetemperatur außerhalb des zulässigen Bereichs                                    |
| Err     | unspezifizierter Fehler                                                               |

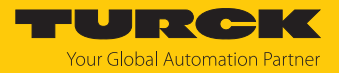

# 9 Einstellen und Parametrieren

Das Gerät kann wie folgt parametriert werden:

- Einstellen über Touchpads
- Einstellen über IO-Link
- Einstellen über FDT/DTM

# 9.1 Einstellbare Funktionen und Eigenschaften

Mit den drei frontseitigen Touchpads [ENTER], [MODE] und [SET] kann der Anwender alle wesentlichen Funktionen und Eigenschaften menügeführt direkt am Gerät einstellen. Zusätzlich besteht die Möglichkeit, das Gerät über die IO-Link-Schnittstelle zu konfigurieren (siehe IODDfinder).

#### Einstellmöglichkeiten – über Touchpads und IO-Link-Schnittstelle

Die folgenden Funktionen und Eigenschaften können sowohl im Standard-I/O-Betrieb als auch im IO-Link-Betrieb eingestellt und genutzt werden:

- Gerät sperren/entsperren
- Schaltverhalten im Smart Sensor Profile:
  - Fensterfunktion (Window Mode)
  - Ein Schaltpunkt (Single Point Mode)
  - Zwei Schaltpunkte (Two Point Mode)
- Schaltverhalten im Legacy Mode:
  - Fensterfunktion
  - Hysteresefunktion
- Analogbereich
- Fühlerkonfiguration
- Thermoelement-Typ
- Ausgangskonfiguration OUT1 für SIO-Modus: PNP/NPN, Auto-Erkennung ein/aus
- Ausgangskonfiguration OUT2 für SIO-Modus: PNP/NPN, Auto-Erkennung ein/aus
- Erweiterte Einstellungen: Auf Werkseinstellungen (Factory Settings) zurücksetzen.
- Erweiterte Einstellungen: Minimal- und Maximalwertspeicher
- Erweiterte Einstellungen: Offset-Justage
- Erweiterte Einstellungen: Farbe und Verhalten des Displays

#### Weitere Einstellmöglichkeiten – nur über Touchpads

- Erweiterte Einstellungen: Auf vorletzte Einstellungen (Pre-Settings) zurücksetzen.
- Erweiterte Einstellungen: Passwort einstellen.

#### Weitere Einstellmöglichkeiten – nur über IO-Link

Darüber hinaus können über die IO-Link-Schnittstelle zusätzliche Funktionen und Eigenschaften eingestellt werden.

- Einstellung Anzeigeeinheiten für IO-Link-Modus
- Benutzer-Interface komplett sperren (Anzeige und Touchpads gesperrt)
- Lokale Parameter sperren (Benutzer-Interface-Parameter Parameter werden angezeigt, sind aber nicht änderbar)

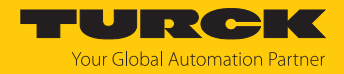

# 9.2 Parameterwerte über Touchpads einstellen

Turck-Standard-Menü

- Wenn beim Berühren von [MODE] oder [SET] ein rotes Lauflicht angezeigt wird und die LED LOC leuchtet, Gerät entsperren.
- [MODE] oder [SET] berühren, bis der gewünschte Parameter angezeigt wird.
- Mit [ENTER] Parameter auswählen.
- Angezeigten Wert ändern: [SET] für 3 s berühren, bis das Display nicht mehr blinkt. Oder: [MODE] berühren, um zur Parameterauswahl zurückzukehren.
- Wert über [MODE] oder [SET] schrittweise erhöhen oder senken. Bestimmte Werte lassen sich durch dauerhaftes Berühren von [MODE] oder [SET] kontinuierlich ändern.
- Mit [ENTER] den geänderten Wert speichern. Der gespeicherte Wert blinkt zweimal.

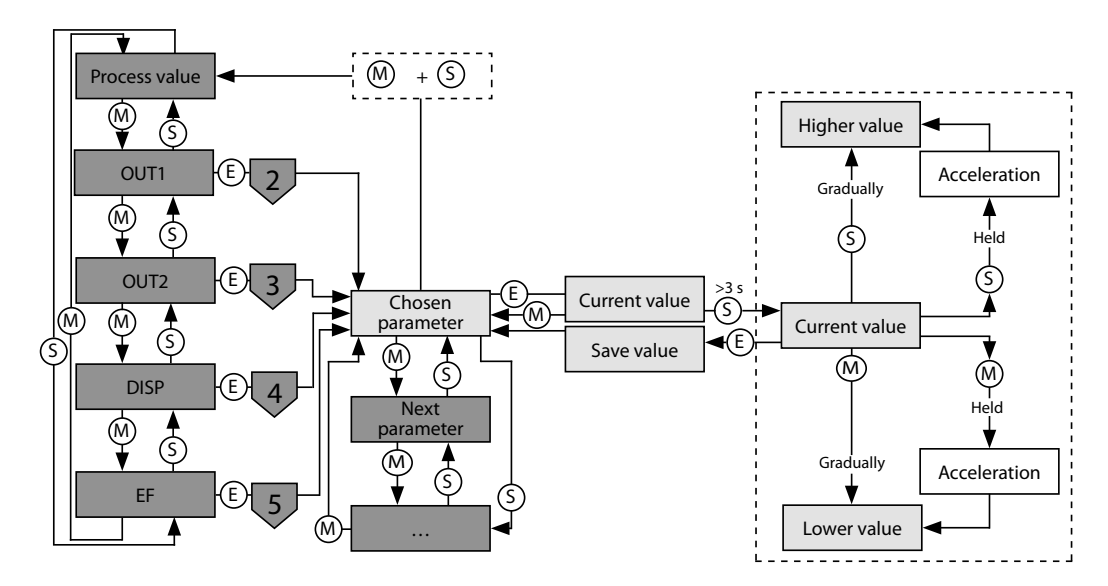

Abb. 28: Parameterwerte einstellen

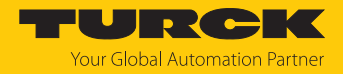

## 9.3 Gerät entsperren

- [ENTER] für 3 s berühren, bis auf dem Display alle grünen Balken blinken.
- Nacheinander über [MODE], [ENTER], [SET] wischen: Beim Berühren jedes Touchpads erscheinen zwei rot blinkende Balken. Wenn sich die beiden roten Balken grün färben, mit einer Wischbewegung das nächste Touchpad berühren.
- Wenn sechs grüne Balken auf dem Display blinken, Touchpads loslassen.
- ➡ LED LOC erlischt.
- ⇒ uLoc erscheint im Display und erlischt.

## 9.4 Gerät sperren

- [MODE] und [SET] gleichzeitig für 3 s berühren.
- ⇒ Während die LED LOC blinkt, erscheint Loc auf dem Display und erlischt.
- ⇒ LED LOC leuchtet gelb.

Wenn die Touchpads des Sensors für 1 min unbetätigt bleiben, wird das Gerät automatisch gesperrt.

## 9.5 Sensor mit Passwort schützen

- PASS im EF-Menü wählen.
- Werte über [SET] ändern.
- Mit [MODE] zwischen den vier Stellen des Passworts navigieren.
- Mit [ENTER] das neue Passwort speichern.

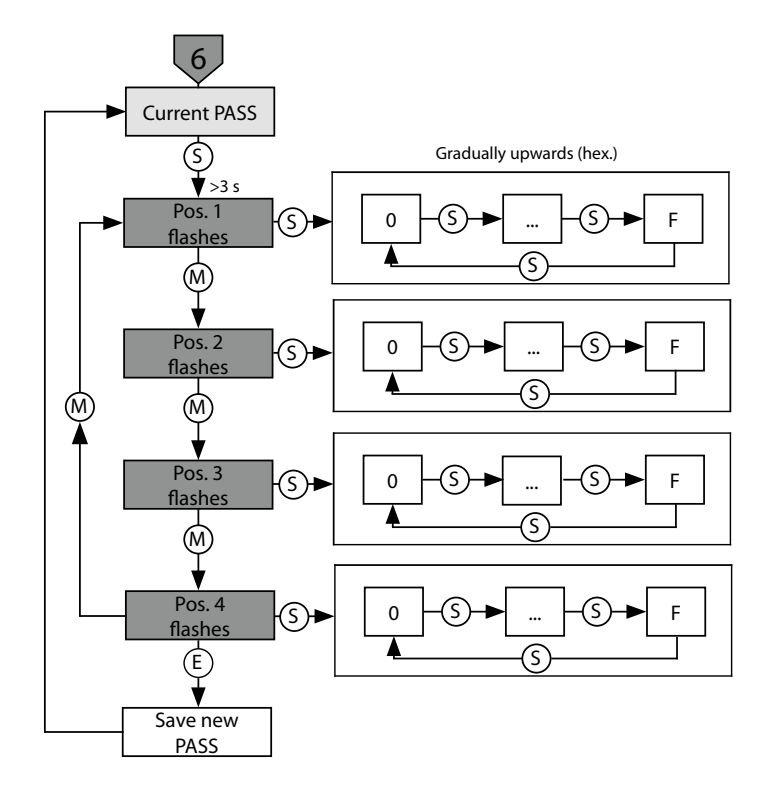

Abb. 29: Passwort setzen

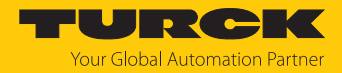

# 9.6 Einstellen über Touchpads – Standard-Menüführung

Mit den Touchpads [MODE] oder [SET] navigieren Sie durch das Hauptmenü sowie durch die Untermenüs OUT1 und OUT2, das Extended-Functions-Menü EF oder das Display-Menü DISP. Mit [ENTER] wählen Sie das jeweilige Untermenü aus. Durch gleichzeitiges Berühren von [MODE] und [SET] brechen Sie die Parametrierung ab. Das Gerät kehrt zum Standard-Display zurück.

Im EF-Menü können Sie den Legacy Mode mit eigener Menüführung auswählen.

Standard-Menüführung – Hauptmenü

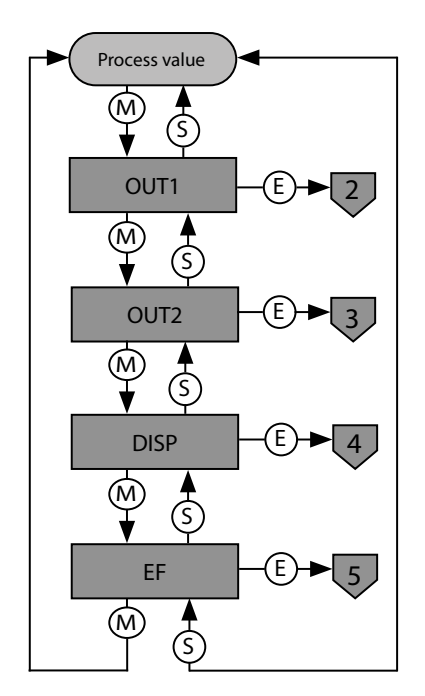

Abb. 30: Hauptmenü

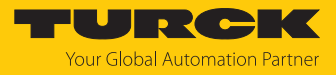

Untermenü Ausgänge (OUT...)

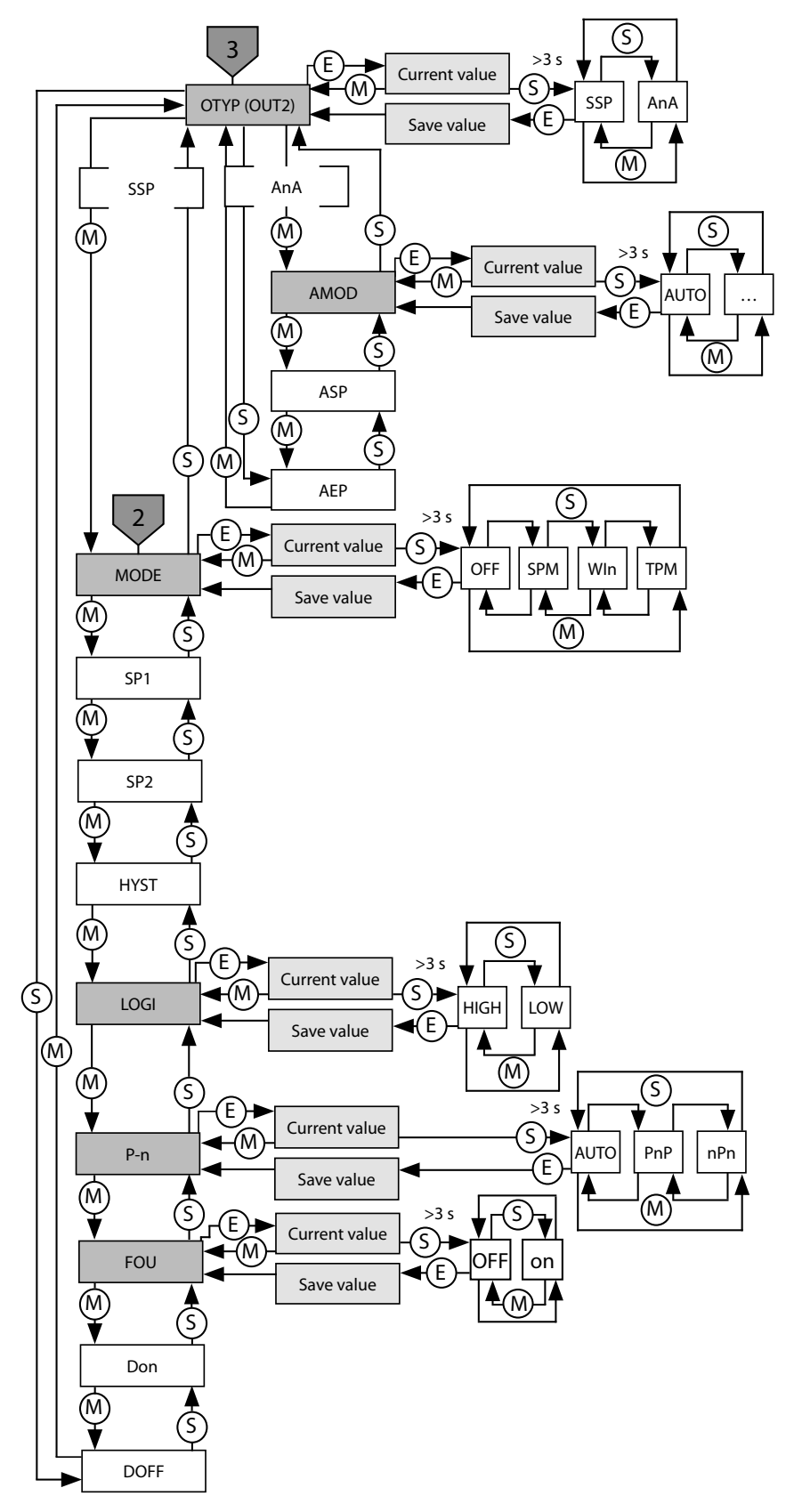

Abb. 31: Untermenü Ausgänge (OUT...)

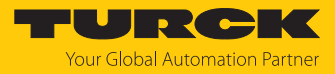

Untermenü Display (DISP)

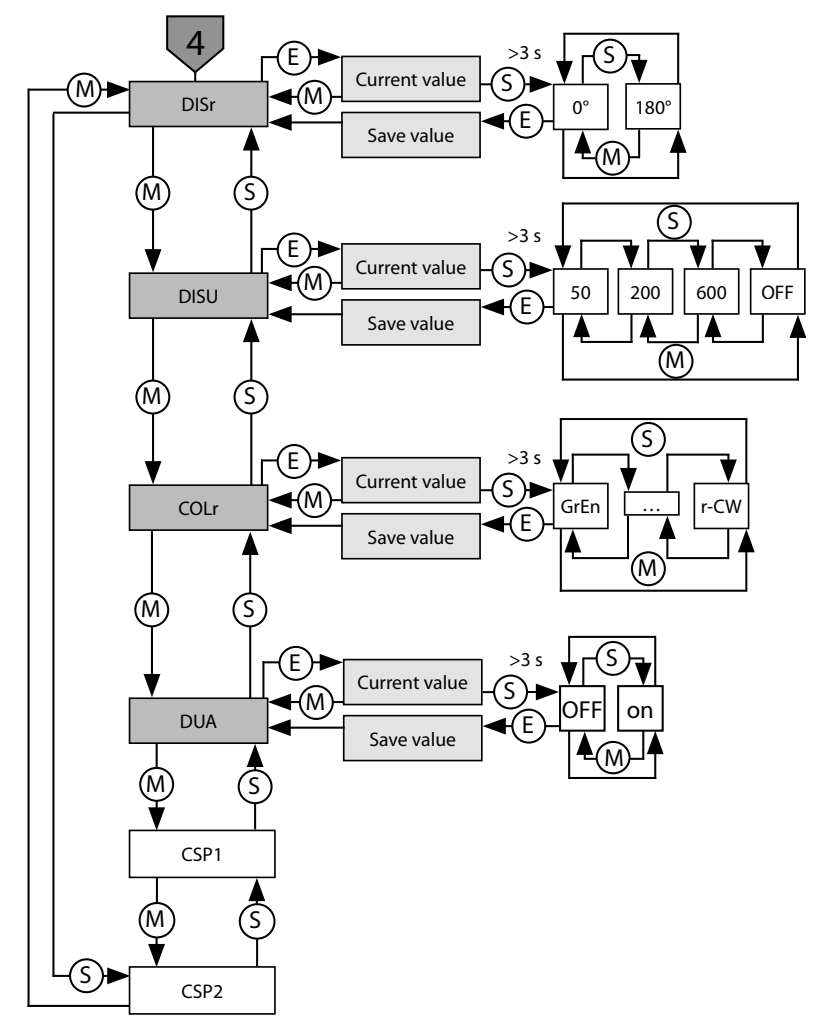

Abb. 32: Untermenü Display (DISP)

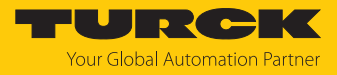

Untermenü Extended-Functions (EF)

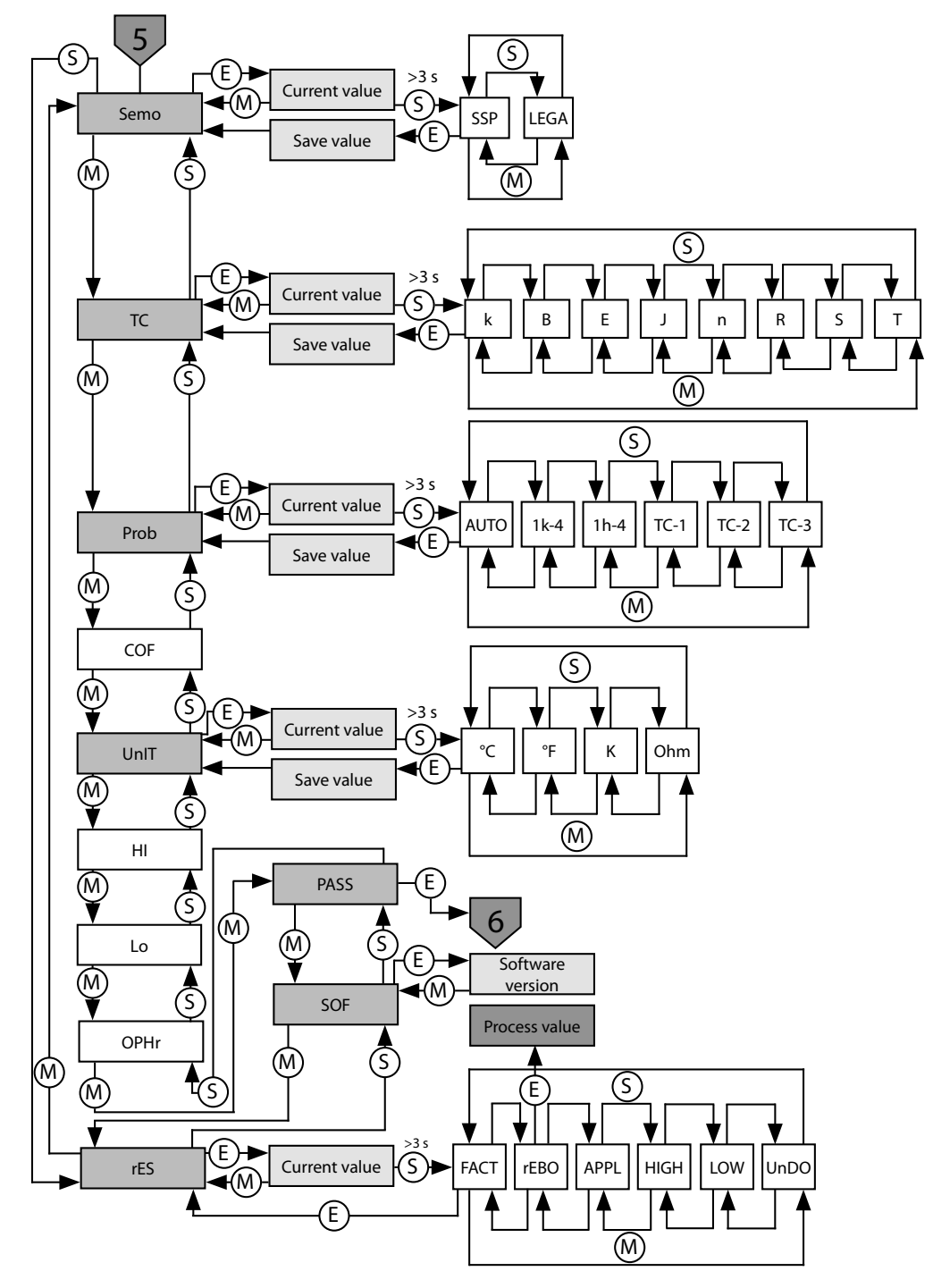

Abb. 33: Untermenü Extended-Functions (EF)

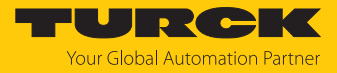

## 9.6.1 Parameter im Hauptmenü

## Default-Werte sind **fett** dargestellt.

|      | Erläuterung                  | Funktion                                                                          |
|------|------------------------------|-----------------------------------------------------------------------------------|
| OUT1 | Untermenü Ausgang 1          | Einstellmöglichkeiten Schaltausgang 1                                             |
| OUT2 | Untermenü Ausgang 2          | Einstellmöglichkeiten Schaltausgang 2 oder Analogausgang                          |
| DISP | Untermenü Display            | zusätzliche Einstellmöglichkeiten, siehe Tabelle "Parameter im<br>Untermenü DISP" |
| EF   | Untermenü Extended Functions | zusätzliche Einstellmöglichkeiten, siehe Tabelle "Parameter im<br>Untermenü EF"   |

# 9.6.2 Parameter im Untermenü OUT... (Ausgänge)

|      | Erläuterung             | Optionen | Funktion                                                                                                    |
|------|-------------------------|----------|----------------------------------------------------------------------------------------------------|
| ΟΤΥΡ | Ausgangstyp (OUT2)      | SSP      | Schaltausgang Smart Sensor Profile                                                                                                    |
|      |                         | AnA      | Analogausgang                                                                                                    |
| MODE |                         | OFF      |                                                                                                    |
|      |                         | SPM      | Single Point Mode                                                                                                    |
|      |                         | WIn      | Window Mode                                                                                                    |
|      |                         | ТРМ      | Two Point Mode                                                                                                    |
| SP1  | Schaltpunkt 1           |          | SPM: Grenzwert, an dem der Schaltausgang seinen Schalt-<br>zustand ändert<br>TPM: oberer Grenzwert, an dem der Schaltausgang bei steigen-<br>der Temperatur seinen Schaltzustand ändert<br>WIn: obere Fenstergrenze, an dem der Schaltausgang seinen<br>Schaltzustand ändert<br><b>Default: 800 (80,0 °C)</b> |
| SP2  | Schaltpunkt 2           |          | SPM: nicht verfügbar<br>TPM: unterer Grenzwert, an dem der Schaltausgang bei fallen-<br>der Temperatur seinen Schaltzustand ändert<br>WIn: untere Fenstergrenze, an dem der Schaltausgang seinen<br>Schaltzustand ändert<br><b>Default: 700 (70,0 °C)</b>                                                     |
| HYST | Hysterese               |          | Die min. Hysterese beträgt 0,1 K.<br>Die max. Hysterese umfasst den kompletten Wertebereich des<br>Sensors. Bei Thermoelementen umfasst die max. Hysterese den<br>Wertebereich des angeschlossenen Temperaturfühlers.<br><b>Default: 0,1 K</b>                                                                |
| LOGI | Schaltlogik invertieren | HIGH     | $0 \rightarrow 1$                                                                                                    |
|      |                         | LOW      | 1 → 0                                                                                                    |
| P-n  | Verhalten Schaltausgang | AUTO     | automatische Erkennung (NPN/PNP)                                                                                                    |
|      |                         | PnP      | N-schaltend                                                                                                    |
|      |                         | nPn      | P-schaltend                                                                                                    |
| Don  | Einschaltverzögerung    |          | 060 s in Schritten von 0,1 s (0 = Verzögerungszeit nicht aktiv)<br>Default: 0,0 s                                                                                                    |
| DOFF | Ausschaltverzögerung    |          | 060 s in Schritten von 0,1 s (0 = Verzögerungszeit nicht aktiv)<br>Default: 0,0 s                                                                                                    |

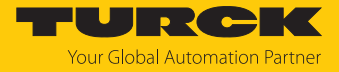

|      | Erläuterung                                                       | Optionen | Funktion                                                                                                    |
|------|-------------------------------------------------------------------|----------|----------------------------------------------------------------------------------------------------|
| FOU  | Verhalten im Fehlerfall<br>(z. B. Drahtbruch oder<br>Kurzschluss) | on       | Schaltausgang: Der Ausgang schaltet im Fehlerfall aktiv.<br>Analogausgang: Fehlerwert der eingestellten Funktion an Aus-<br>gang 2 (OUT2)   |
|      |                                                                   | OFF      | Schaltausgang: Der Ausgang schaltet im Fehlerfall inaktiv.<br>Analogausgang: Fehlerwert der eingestellten Funktion an Aus-<br>gang 2 (OUT2) |
| AMOD | Analogausgang (nur für                                            | AUTO     | automatische Erkennung (420 mA/010 V)                                                                                                    |
|      | OUT2 verfügbar)                                                   | 4–20     | 420 mA                                                                                                    |
|      |                                                                   | 0–20     | 020 mA                                                                                                    |
|      |                                                                   | 20–4     | 204 mA                                                                                                    |
|      |                                                                   | 20–0     | 200 mA                                                                                                    |
|      |                                                                   | 0–10     | 010 V                                                                                                    |
|      |                                                                   | 0–5      | 05 V                                                                                                    |
|      |                                                                   | 1–6      | 16V                                                                                                    |
|      |                                                                   | 10–0     | 100 V                                                                                                    |
|      |                                                                   | 5–0      | 50 V                                                                                                    |
|      |                                                                   | 6–1      | 61 V                                                                                                    |
|      |                                                                   | 0545     | 0,54,5 V                                                                                                    |
|      |                                                                   | 4505     | 4,50,5 V                                                                                                    |
| ASP  | Startpunkt des Analog-<br>signals                                 |          | Temperaturwert, an dem das analoge Ausgangssignal seinen<br>Startpunkt hat<br><b>Default: -49,8 °C</b>                                      |
| AEP  | Endpunkt des Analog-<br>signals                                   |          | Temperaturwert, an dem das analoge Ausgangssignal seinen<br>Endpunkt hat<br><b>Default: 50,0 °C</b>                                         |

# 9.6.3 Parameter im Untermenü DISP (Display)

|      | Erläuterung            | Optionen  | Funktion                                                                                  |
|------|------------------------|-----------|-------------------------------------------------------------------------------------------|
| DISr | Display-Ausrichtung    | <b>0°</b> | Display um 0° gedreht                                                                     |
|      |                        | 180°      | Display um 180° gedreht                                                                   |
| DISU | Display-Aktualisierung | 50        | 50 ms Aktualisierungszeit                                                                 |
|      |                        | 200       | 200 ms Aktualisierungszeit                                                                |
|      |                        | 600       | 600 ms Aktualisierungszeit                                                                |
|      |                        | OFF       | Display-Aktualisierung deaktiviert                                                        |
| COLr | Display-Farbe          | GrEn      | immer grün                                                                                |
|      |                        | rED       | immer rot                                                                                 |
|      |                        | G1oU      | grün, wenn OUT1 geschaltet ist, sonst rot                                                 |
|      |                        | r1oU      | rot, wenn OUT1 geschaltet ist, sonst grün                                                 |
|      |                        | G2ou      | grün, wenn OUT2 geschaltet ist, sonst rot                                                 |
|      |                        | r2ou      | rot, wenn OUT2 geschaltet ist, sonst grün                                                 |
|      |                        | G-CW      | grün, wenn der Prozesswert zwischen den virtuellen Schalt-<br>punkten CSP1 und CSP2 liegt |
|      |                        | r-CW      | rot, wenn der Prozesswert zwischen den virtuellen Schalt-<br>punkten CSP1 und CSP2 liegt  |

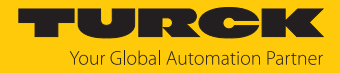

|      | Erläuterung                         | Optionen | Funktion                                                                                                    |
|------|-------------------------------------|----------|----------------------------------------------------------------------------------------------------|
| DUA  | Display-Anzeige                     | OFF      | Anzeige Prozesswert                                                                                                    |
|      |                                     | on       | abwechselnde Anzeige von Prozesswert und Einheit                                                                                                    |
| CSP1 | virtueller oberer Schalt-<br>punkt  |          | virtueller oberer Schaltpunkt, an dem die Displayfarbe wechselt<br>(wenn als Displayfarbe G-CW oder r-CW ausgewählt ist)<br><b>Default: 80,0</b>    |
| CSP2 | virtueller unterer Schalt-<br>punkt |          | virtueller unterer Schaltpunkt, an dem die Displayfarbe wech-<br>selt (wenn als Displayfarbe G-CW oder r-CW ausgewählt ist)<br><b>Default: 70.0</b> |

# 9.6.4 Parameter im Untermenü EF (Extended Functions)

|      | Erläuterung           | Optionen | Funktion                                                                                                    |
|------|-----------------------|----------|----------------------------------------------------------------------------------------------------|
| Semo | Set Mode              | SSP      | Smart Sensor Profile                                                                                                    |
|      |                       | LEGA     | Legacy Mode                                                                                                    |
| тс   | Thermoelement-Typ     | К        | -200 °C+1300 °C                                                                                                    |
|      |                       | b        | +250 °C+1820 °C                                                                                                    |
|      |                       | E        | -200 °C+1000 °C                                                                                                    |
|      |                       | J        | -210 °C+1200 °C                                                                                                    |
|      |                       | n        | -200 °C+1300 °C                                                                                                    |
|      |                       | R        | -50 °C+1500 °C                                                                                                    |
|      |                       | S        | -50 °C+1500 °C                                                                                                    |
|      |                       | Т        | -200 °C+400 °C                                                                                                    |
| Prob | Fühlerkonfiguration   | AUTO     | automatische Erkennung des Temperaturfühlers                                                                                                    |
|      |                       | 1k-4     | Pt1000-Fühler in 4-Leiter-Ausführung (angeschlossen an Pin1  <br>Pin2 und Pin3  Pin4)                                                                                                    |
|      |                       | 1h-4     | Pt100-Fühler in 4-Leiter-Ausführung (angeschlossen an Pin1  <br>Pin2 und Pin3  Pin4)                                                                                                    |
|      |                       | TC-1     | Thermoelement zwischen Pin 1 und Pin 4                                                                                                    |
|      |                       | TC-2     | Thermoelement zwischen Pin 2 und Pin 3                                                                                                    |
|      |                       | TC-3     | reserviert                                                                                                    |
| COF  | Offset Justage        |          | Starke thermische Veränderungen in der Umgebung des Sen-<br>sors können zu einer Nullpunktverschiebung führen. Dadurch<br>wird bei 0 °C nicht der Messwert null angezeigt. Diese Drift lässt<br>sich mit dem Offset-Wert korrigieren.<br>Einstellbereich: -55+55 °C in 0,1-K-Schritten.<br><b>Default: 0,0 °C</b> |
| UnIT | Display-Einheit       | °C       | °C                                                                                                    |
|      |                       | °F       | °F                                                                                                    |
|      |                       | К        | К                                                                                                    |
|      |                       | ОНМ      | Ohm                                                                                                    |
| HI   | Maximalwert-Speicher  |          | Die höchste Prozesstemperatur wird gespeichert und ange-<br>zeigt.                                                                                                    |
| Lo   | Minimalwert-Speicher  |          | Die niedrigste Prozesstemperatur wird gespeichert und ange-<br>zeigt.                                                                                                    |
| OPHr | Betriebsstundenzähler |          | Anzeige der Betriebsstunden in Jahren (y),<br>Tagen (d) und Stunden (h)                                                                                                    |

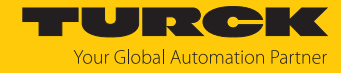

|      | Erläuterung     | Optionen | Funktion                                                                               |
|------|-----------------|----------|----------------------------------------------------------------------------------------|
| PASS | Passwortschutz  | _        | Passwort festlegen und Passwortschutz<br>aktivieren                                    |
|      |                 | 0000     | kein Passwort                                                                          |
| SOF  | Softwareversion |          | Anzeige der Firmware-Version                                                           |
| rES  | Reset           | FACT     | Parameter auf Werkseinstellung zurücksetzen                                            |
|      |                 | rEBO     | Gerät neu starten (Warmstart)                                                          |
|      |                 | APPL     | applikationsspezifische Daten zurücksetzen                                             |
|      |                 | HIGH     | Maximalwertspeicher zurücksetzen: Die höchste Prozess-<br>temperatur wird gelöscht.    |
|      |                 | LOW      | Minimalwertspeicher zurücksetzen: Die niedrigste Prozess-<br>temperatur wird gelöscht. |
|      |                 | UnDO     | Parameter auf vorherige Einstellungen zurücksetzen (letzter Gerätestart)               |

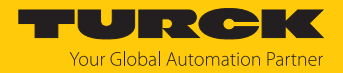

# 9.7 Einstellen über Touchpads – Legacy Mode

Mit den Touchpads [MODE] oder [SET] navigieren Sie durch das Hauptmenü, das Extended-Functions-Menü EF oder die VDMA-Menüs. Mit [ENTER] wählen Sie das jeweilige Untermenü aus. Durch gleichzeitiges Berühren von [MODE] und [SET] brechen Sie die Parametrierung ab. Das Gerät kehrt zum Standard-Display zurück.

Im EF-Menü können Sie das VDMA-Menü mit eigener Menüführung auswählen.

Legacy Mode – Hauptmenü

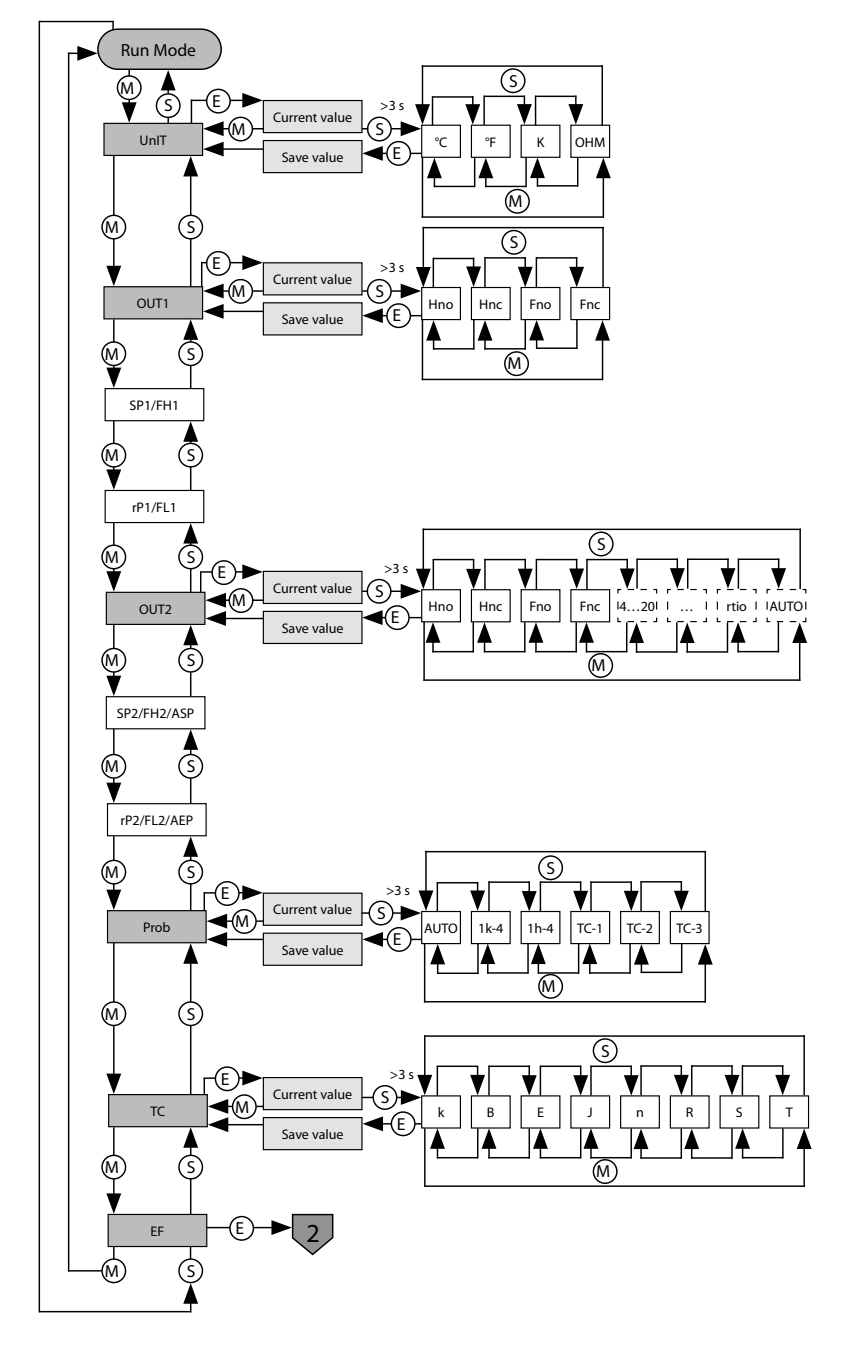

Abb. 34: Hauptmenü TS720 im Legacy Mode

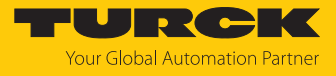

Legacy Mode – Untermenü Extended Functions (EF)

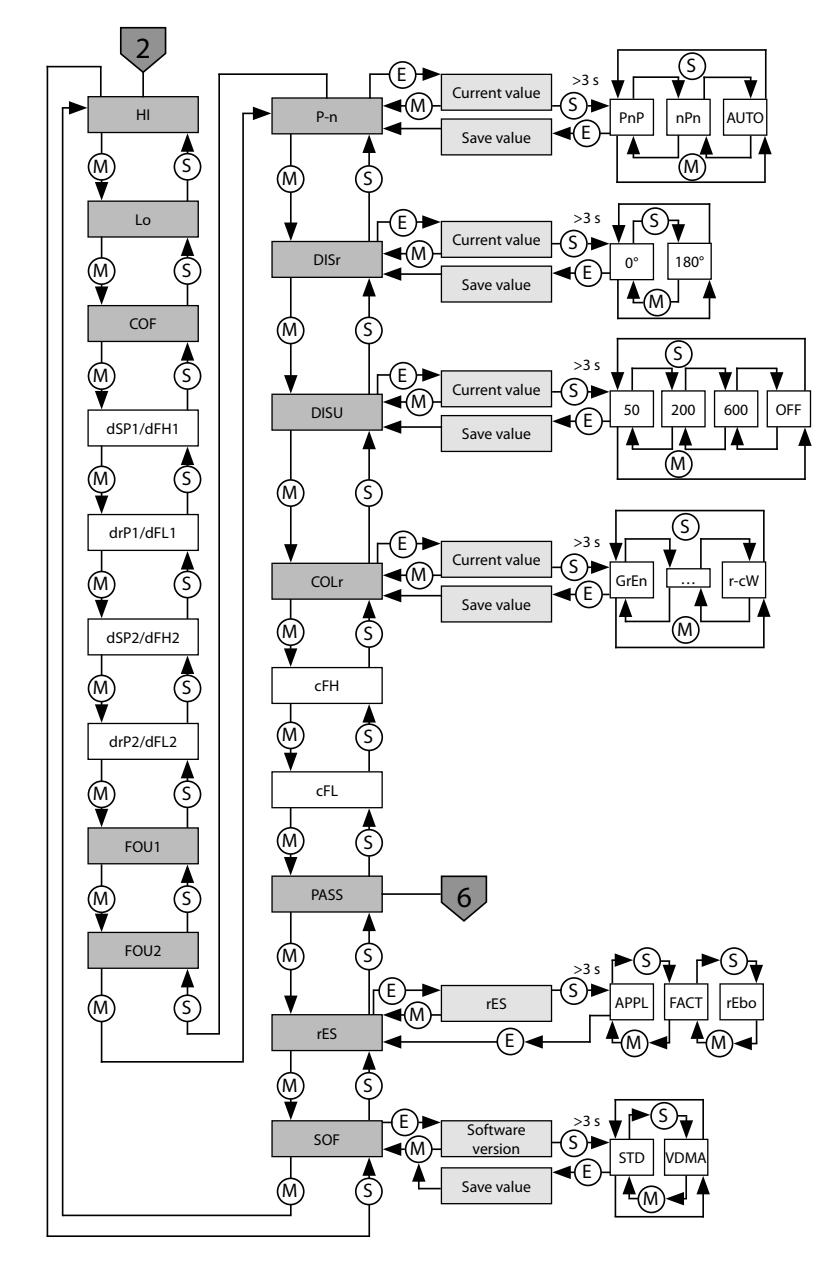

Abb. 35: Untermenü Extended Functions (EF) im Legacy Mode

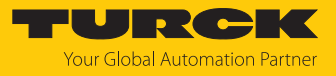

VDMA-Menü – Hauptmenü

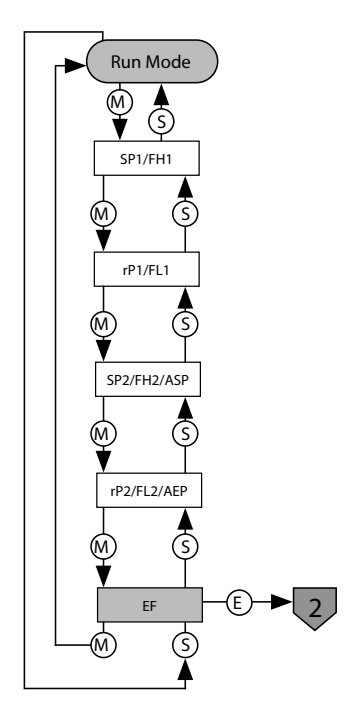

Abb. 36: Hauptmenü in der VDMA-Menüführung

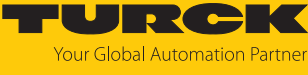

VDMA-Menü – Extended Functions (EF)

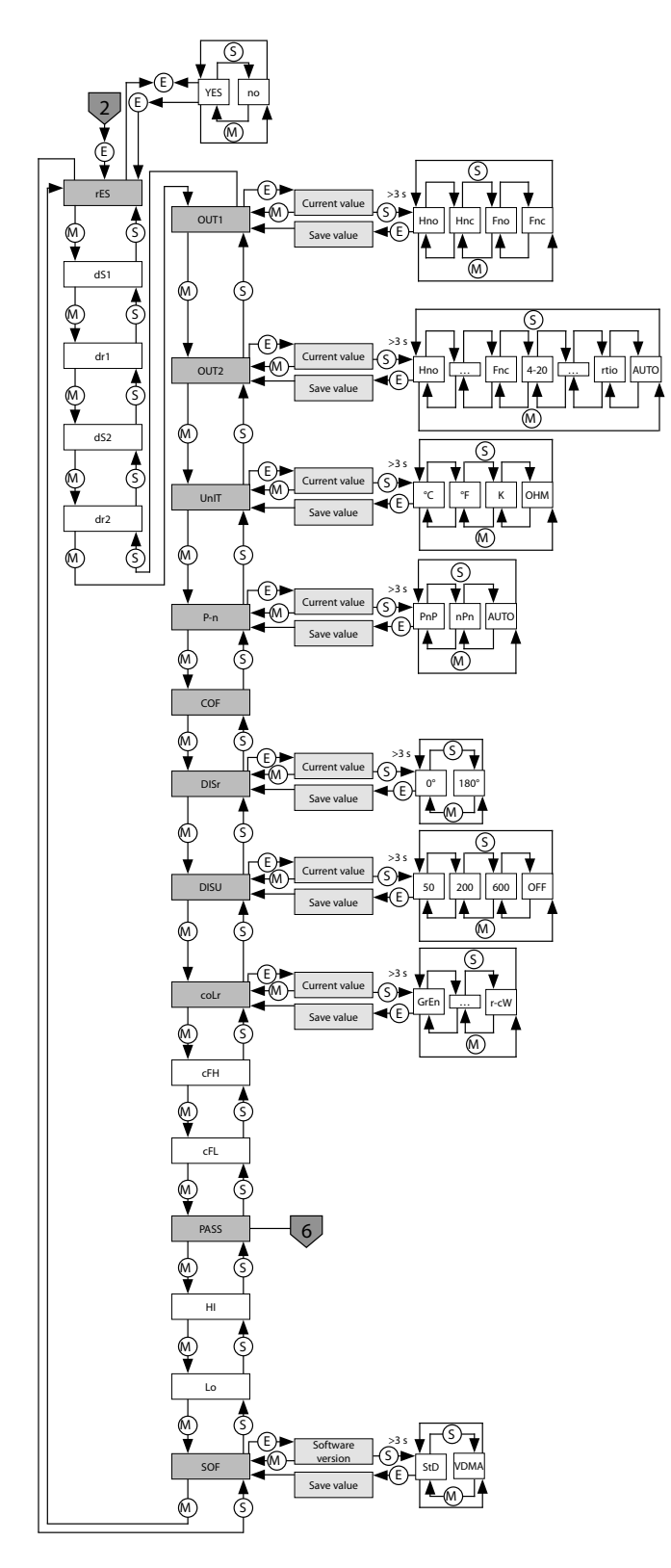

Abb. 37: Untermenü Extended Functions (EF) in der VDMA-Menüführung

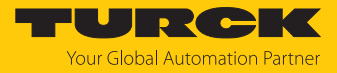

# 9.7.1 Legacy Mode – Parameter im Hauptmenü

|      | Erläuterung                                                 | Optionen | Funktion                                                                                                    |
|------|-------------------------------------------------------------|----------|----------------------------------------------------------------------------------------------------|
| UnIT | Anzeigeeinheit                                              | °C       | °C                                                                                                    |
|      |                                                             | °F       | °F                                                                                                    |
|      |                                                             | К        | К                                                                                                    |
|      |                                                             | OHM      | Ohm                                                                                                    |
| OUT1 | Funktion von Ausgang 1                                      | Hno      | Hysteresefunktion (NO = Schließer)                                                                                       |
|      |                                                             | Hnc      | Hysteresefunktion (NC = Öffner)                                                                                          |
|      |                                                             | Fno      | Fensterfunktion (NO = Schließer)                                                                                         |
|      |                                                             | Fnc      | Fensterfunktion (NC = Öffner)                                                                                            |
| SP1  | Schaltpunkt 1 bei<br>Hysteresefunktion<br>OUT1: Hno/Hnc     |          | oberer Grenzwert, an dem Ausgang 1 bei steigender Tempe-<br>ratur seinen Schaltzustand ändert<br><b>Default: 80,0 °C</b> |
| rP1  | Rückschaltpunkt 1 bei<br>Hysteresefunktion<br>OUT1: Hno/Hnc |          | unterer Grenzwert, an dem Ausgang 1 bei<br>fallender Temperatur seinen Schaltzustand ändert<br><b>Default: 70,0 °C</b>   |
| FH1  | Oberer Schaltpunkt bei<br>Fensterfunktion<br>OUT1: Fno/Fnc  |          | oberer Schaltpunkt, an dem Ausgang 1 seinen Schalt-<br>zustand ändert<br><b>Default: 80,0 °C</b>                         |
| FL1  | Unterer Schaltpunkt bei<br>Fensterfunktion<br>OUT1: Fno/Fnc |          | unterer Schaltpunkt, an dem Ausgang 1 seinen Schalt-<br>zustand ändert<br><b>Default: 70,0 °C</b>                        |
| OUT2 | Funktion von Ausgang 2                                      | Hno      | Hysteresefunktion (NO = Schließer)                                                                                       |
|      |                                                             | Hnc      | Hysteresefunktion (NC = Öffner)                                                                                          |
|      |                                                             | Fno      | Fensterfunktion (NO = Schließer)                                                                                         |
|      |                                                             | Fnc      | Fensterfunktion (NC = Öffner)                                                                                            |
|      | Analogausgang                                               | AUTO     | automatische Erkennung (420 mA/010 V)                                                                                    |
|      |                                                             | 4-20     | 420 mA                                                                                                    |
|      |                                                             | 0-20     | 020 mA                                                                                                    |
|      |                                                             | 20-4     | 204 mA                                                                                                    |
|      |                                                             | 20-0     | 200 mA                                                                                                    |
|      |                                                             | 0-10     | 010 V                                                                                                    |
|      |                                                             | 0-5      | 05 V                                                                                                    |
|      |                                                             | 1-6      | 16 V                                                                                                    |
|      |                                                             | 10-0     | 100 V                                                                                                    |
|      |                                                             | 5-0      | 50 V                                                                                                    |
|      |                                                             | 6-1      | 61 V                                                                                                    |
|      |                                                             | rtio     | 0,54,5 V                                                                                                    |
| SP2  | Schaltpunkt 2<br>OUT2: Hno/Hnc                              |          | oberer Grenzwert, an dem Ausgang 2 bei steigender Tempe-<br>ratur seinen Schaltzustand ändert<br><b>Default: 80,0 °C</b> |
| rP2  | Rückschaltpunkt 2<br>OUT2: Hno/Hnc                          |          | unterer Grenzwert, an dem Ausgang 2 bei<br>fallender Temperatur seinen Schaltzustand ändert<br><b>Default: 70,0 °C</b>   |

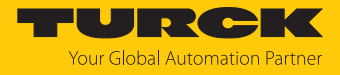

|      | Erläuterung                                                      | Optionen | Funktion                                                                                               |
|------|------------------------------------------------------------------|----------|----------------------------------------------------------------------------------------------------|
| FH2  | oberer Schaltpunkt bei<br>Fensterfunktion<br>OUT2: Fno/Fnc       |          | oberer Schaltpunkt, an dem Ausgang 2 seinen Schalt-<br>zustand ändert<br><b>Default: 80,0 °C</b>       |
| FL2  | unterer Schaltpunkt bei<br>Fensterfunktion<br>OUT2: Fno/Fnc      |          | unterer Schaltpunkt, an dem Ausgang 2 seinen Schalt-<br>zustand ändert<br><b>Default: 70,0 °C</b>      |
| ASP  | Startpunkt des<br>Analogsignals<br>OUT2: Auto/Analogwert<br>rtio | :e/      | Temperaturwert, an dem das analoge Ausgangssignal<br>seinen Startpunkt hat<br><b>Default: -49,8 °C</b> |
| AEP  | Endpunkt des<br>Analogsignals<br>OUT2: Auto/Analogwert<br>rtio   | :e/      | Temperaturwert, an dem das analoge Ausgangssignal<br>seinen Endpunkt hat<br><b>Default: 50,0 °C</b>    |
| Prob | Fühlerkonfiguration                                              | AUTO     | automatische Erkennung des Temperaturfühlers                                                           |
|      |                                                                  | 1k-4     | Pt1000-Fühler in 4-Leiter-Ausführung<br>(angeschlossen an Pin 1  Pin 2 und Pin 3  Pin 4)               |
|      |                                                                  | 1h-4     | Pt100-Fühler in 4-Leiter-Ausführung<br>(angeschlossen an Pin 1  Pin 2 und Pin 3  Pin 4)                |
|      |                                                                  | tc-1     | Thermoelement zwischen Pin 1 und Pin 4                                                                 |
|      |                                                                  | tc-2     | Thermoelement zwischen Pin 2 und Pin 3                                                                 |
|      |                                                                  | tc-3     | reserviert                                                                                             |
| тс   | Thermoelement-Typ                                                | k        | -200+1300 °C                                                                                           |
|      |                                                                  | В        | 250…1820 ℃                                                                                             |
|      |                                                                  | E        | -200+1000 °C                                                                                           |
|      |                                                                  | J        | -210+1200 °C                                                                                           |
|      |                                                                  | n        | -200+1300 °C                                                                                           |
|      |                                                                  | R        | -50+1500 °C                                                                                            |
|      |                                                                  | S        | -50+1500 °C                                                                                            |
|      |                                                                  | Т        | -200+400 °C                                                                                            |
| EF   | Untermenü für zusätzlic<br>Einstellmöglichkeiten                 | he       | siehe Tabelle "Legacy Mode: Parameter im Untermenü EF<br>(Extended Functions)"                         |

# 9.7.2 Legacy Mode – Parameter im Untermenü EF (Extended Functions)

|     | Erläuterung          | Optionen | Funktion                                                                                                    |
|-----|----------------------|----------|----------------------------------------------------------------------------------------------------|
| HI  | Maximalwert-Speicher |          | Die höchste Prozesstemperatur wird gespeichert und kann<br>angezeigt oder gelöscht werden ([SET] halten).                                                                                                    |
| Lo  | Minimalwert-Speicher |          | Die niedrigste Prozesstemperatur wird gespeichert und kann angezeigt oder gelöscht werden ([SET] halten).                                                                                                    |
| CoF | Offset Justage       |          | Starke thermische Veränderungen in der Umgebung des<br>Sensors können zu einer Nullpunktverschiebung führen. Da-<br>durch wird bei 0 °C nicht der Messwert null angezeigt. Diese<br>Drift lässt sich mit dem Offset-Wert korrigieren.<br>Einstellbereich: -55+55 °C in 0,1-K-Schritten.<br><b>Default: 0,0 °C</b> |

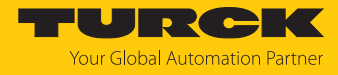

|      | Erläuterung                                                                       | Optionen   | Funktion                                                                                                    |
|------|-----------------------------------------------------------------------------------|------------|----------------------------------------------------------------------------------------------------|
| dSP1 | Schaltverzögerung von<br>SP1                                                      |            | 060 s in Schritten von 0,1 s<br>(0 = Verzögerungszeit ist nicht aktiv)<br><b>Default: 0,0 s</b>                                                                              |
| drP1 | Schaltverzögerung von<br>rP1                                                      |            | 060 s in Schritten von 0,1 s<br>(0 = Verzögerungszeit ist nicht aktiv)<br><b>Default: 0,0 s</b>                                                                              |
| dFH1 | Schaltverzögerung von<br>FH1                                                      |            | 060 s in Schritten von 0,1 s<br>(0 = Verzögerungszeit ist nicht aktiv),<br>nur bei Fenstermodus Fno oder Fnc verfügbar<br><b>Default: 0,0 s</b>                              |
| dFL1 | Schaltverzögerung von<br>FL1                                                      |            | 060 s in Schritten von 0,1 s<br>(0 = Verzögerungszeit ist nicht aktiv),<br>nur bei Fenstermodus Fno oder Fnc verfügbar<br><b>Default: 0,0 s</b>                              |
| dSP2 | Schaltverzögerung von<br>SP2                                                      |            | 060 s in Schritten von 0,1 s<br>(0 = Verzögerungszeit ist nicht aktiv).<br><b>Default: 0,0 s</b>                                                                             |
| drP2 | Schaltverzögerung von<br>rP2                                                      |            | 0…60 s in Schritten von 0,1 s<br>(0 = Verzögerungszeit ist nicht aktiv).<br><b>Default: 0,0 s</b>                                                                            |
| dFH2 | Schaltverzögerung von<br>FH2                                                      |            | 060 s in Schritten von 0,1 s<br>(0 = Verzögerungszeit ist nicht aktiv),<br>nur bei Fenstermodus Fno oder Fnc verfügbar<br><b>Default: 0,0 s</b>                              |
| dFL2 | Schaltverzögerung von<br>FL2                                                      |            | 060 s in Schritten von 0,1 s<br>(0 = Verzögerungszeit ist nicht aktiv),<br>nur bei Fenstermodus Fno oder Fnc verfügbar<br><b>Default: 0,0 s</b>                              |
| FOU1 | Verhalten Ausgang 1 im                                                            | ON         | Schaltausgang: Der Ausgang schaltet im Fehlerfall aktiv.                                                                                                    |
|      | Fehlerfall (nicht bei Kurz-<br>schluss)                                           | OFF        | Schaltausgang: Der Ausgang schaltet im Fehlerfall inaktiv.                                                                                                    |
| FOU2 | Verhalten Ausgang 2 im<br>Fehlerfall (nicht bei Draht-<br>bruch oder Kurzschluss) | ON         | Schaltausgang: Der Ausgang schaltet im Fehlerfall aktiv.<br>Analogausgang: Fehlerwert der eingestellten Funktion an<br>Ausgang 2 (OUT2)                                      |
|      |                                                                                   | OFF        | Schaltausgang: Der Ausgang schaltet im Fehlerfall inaktiv.<br>Analogausgang: Fehlerwert der eingestellten Funktion an<br>Ausgang 2 (OUT2)                                    |
| P-n  | Verhalten Schaltausgang                                                           | AUTO       | automatische Erkennung (NPN/PNP)                                                                                                    |
|      |                                                                                   | nPn        | N-schaltend                                                                                                    |
|      |                                                                                   | PnP        | P-schaltend                                                                                                    |
| DISr | Display-Ausrichtung                                                               | <b>0</b> ° | Display um 0° gedreht                                                                                                    |
|      |                                                                                   | 180°       | Display um 180° gedreht                                                                                                    |
| DISU | Display-Messwertanzeige                                                           | 50         | 50 ms Aktualisierungszeit                                                                                                    |
|      |                                                                                   | 200        | 200 ms Aktualisierungszeit                                                                                                    |
|      |                                                                                   | 600        | 600 ms Aktualisierungszeit                                                                                                    |
|      |                                                                                   | OFF        | Auf dem Display werden während des Betriebs keine Werte<br>angezeigt. Die Status-LEDs bleiben aktiv. Der Wert auf dem<br>Display wird bei Berührung der Touchpads angezeigt. |
|      |                                                                                   |            |                                                                                                    |

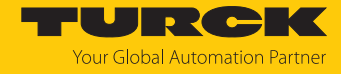

|      | Erläuterung                         | Optionen | Funktion                                                                                                    |
|------|-------------------------------------|----------|----------------------------------------------------------------------------------------------------|
| COLr | Display-Farbe                       | GrEn     | immer grün                                                                                                    |
|      |                                     | rEd      | immer rot                                                                                                    |
|      |                                     | G1oU     | grün, wenn ou1 geschaltet ist, sonst rot                                                                                                 |
|      |                                     | r1oU     | rot, wenn ou1 geschaltet ist, sonst grün                                                                                                 |
|      |                                     | G2oU     | grün, wenn ou2 geschaltet ist, sonst rot                                                                                                 |
|      |                                     | r2oU     | rot, wenn ou2 geschaltet ist, sonst grün                                                                                                 |
|      |                                     | G-CW     | grün, wenn der Messwert zwischen den virtuellen Schalt-<br>punkten cFL und cFH liegt                                                     |
|      |                                     | r-CW     | rot, wenn der Messwert zwischen den virtuellen Schalt-<br>punkten cFL und cFH liegt                                                      |
| cFH  | virtueller oberer Schalt-<br>punkt  |          | oberer Schaltpunkt, an dem die Displayfarbe wechselt<br>(wenn als Displayfarbe G-CW oder r-CW ausgewählt ist)<br><b>Default: 80,0 °C</b> |
| cFL  | virtueller unterer Schalt-<br>punkt |          | unterer Schaltpunkt, an dem die Displayfarbe wechselt<br>(wenn als Displayfarbe G-CW oder r-CW ausgewählt ist)<br>Default: 70,0 °C       |
| PASS | Passwortschutz                      |          | Passwort festlegen und Passwortschutz aktivieren                                                                                         |
|      |                                     | 0000     | kein Passwort                                                                                                    |
| rES  | Reset                               | FACT     | Parameter auf Werkseinstellung zurücksetzen                                                                                              |
|      |                                     | UnDO     | Parameter auf vorherige Einstellungen zurücksetzen (letzter Gerätestart)                                                                 |
|      |                                     | rEBO     | Neustart des Geräts (Warmstart)                                                                                                    |
| SOF  | Menüführung                         | STD      | Standard-Menüführung im Legacy Mode                                                                                                    |
|      |                                     | VDMA     | VDMA-Menüführung                                                                                                    |

# 9.8 Einstellen über IO-Link

Das Gerät kann über die IO-Link-Kommunikationsschnittstelle innerhalb der technischen Spezifikation (siehe Datenblatt) parametriert werden – sowohl offline z. B. über einen PC mit Konfigurationstool als auch online über die Steuerung. Eine Übersicht der verschiedenen Funktionen und Eigenschaften, die für den IO-Link- oder SIO-Modus eingestellt und genutzt werden können, finden Sie im Kapitel "Einstellen und Parametrieren" und über den IODDfinder. Ausführliche Hinweise zur Parametrierung von Geräten über die IO-Link-Schnittstelle finden Sie im Inbetriebnahmehandbuch IO-Link.

Im IO-Link-Modus können alle Parameter sowohl bei der Inbetriebnahme als auch im laufenden Betrieb über die Steuerung verändert werden. Im SIO-Modus agiert das Gerät so, wie es im IO-Link-Modus zuletzt eingestellt wurde.

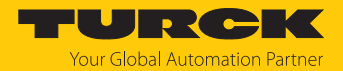

# 10 Störungen beseitigen

Sollte das Gerät nicht wie erwartet funktionieren, überprüfen Sie zunächst, ob Umgebungsstörungen vorliegen. Sind keine umgebungsbedingten Störungen vorhanden, überprüfen Sie die Anschlüsse des Geräts auf Fehler.

Ist kein Fehler vorhanden, liegt eine Gerätestörung vor. In diesem Fall nehmen Sie das Gerät außer Betrieb und ersetzen Sie es durch ein neues Gerät des gleichen Typs.

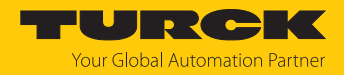

# 11 Instand halten

Das Gerät ist wartungsfrei, bei Bedarf mit einem feuchten Tuch reinigen.

# 12 Reparieren

Das Gerät ist nicht zur Reparatur durch den Benutzer vorgesehen. Sollte das Gerät defekt sein, nehmen Sie es außer Betrieb. Bei Rücksendung an Turck beachten Sie unsere Rücknahmebedingungen.

# 12.1 Geräte zurücksenden

Rücksendungen an Turck können nur entgegengenommen werden, wenn dem Gerät eine Dekontaminationserklärung beiliegt. Die Erklärung steht unter

http://www.turck.de/de/produkt-retoure-6079.php

zur Verfügung und muss vollständig ausgefüllt, wetter- und transportsicher an der Außenseite der Verpackung angebracht sein.

# 13 Entsorgen

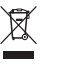

Die Geräte müssen fachgerecht entsorgt werden und gehören nicht in den normalen Hausmüll.

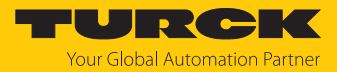

# 14 Technische Daten

| Technische Daten                     | TS720-2UPN8-H1141                             | TS720-LI2UPN8-H1141                                              |  |
|--------------------------------------|-----------------------------------------------|------------------------------------------------------------------|--|
| ID                                   | 100003633                                     | 100003640                                                        |  |
| Temperaturbereich                    |                                               |                                                                  |  |
| Temperaturanzeigebereich             | -210.                                         | +1820 °C                                                         |  |
|                                      | -346.                                         | +3308 °F                                                         |  |
| Messelement                          | Anschluss an                                  | Fühler der Serie TP                                              |  |
| Ansprechzeit                         | 1                                             | 100 ms                                                           |  |
| Elektrische Daten                    |                                               |                                                                  |  |
| Betriebsspannung                     | 1733 VDC                                      |                                                                  |  |
| Stromaufnahme                        | ≤ 200 mA                                      |                                                                  |  |
| Spannungsfall bei I <sub>e</sub>     | ≤ 2 V                                         |                                                                  |  |
| Schutzmaßnahme                       | SELV, PELV nach DIN EN 61140                  |                                                                  |  |
| Kurzschluss-/Verpolungsschutz        | ja/ja                                         |                                                                  |  |
| Schutzklasse                         |                                               | III                                                              |  |
| Ausgänge                             |                                               |                                                                  |  |
| Ausgang 1                            | Schaltausgang                                 | oder IO-Link Modus                                               |  |
| Ausgang 2                            | Schaltausgang                                 | Analog- oder Schaltausgang                                       |  |
| Schaltausgang                        |                                               |                                                                  |  |
| Kommunikationsprotokoll              |                                               | O-Link                                                           |  |
| Ausgangsfunktion                     | Öffner/Schließer pr                           | ogrammierbar, PNP/NPN                                            |  |
| Schaltpunktgenauigkeit               | ± 0,2 K                                       |                                                                  |  |
| Bemessungsbetriebsstrom              |                                               | 0,25 A                                                           |  |
| Schaltpunktabstand                   |                                               | ≥ 0,2 K                                                          |  |
| Schaltpunkt(e)                       | fühler                                        | rabhängig:                                                       |  |
|                                      | (min. Messbereich + 0,2 K) (max. Messbereich) |                                                                  |  |
| Rückschaltpunkt(e)                   | fühler<br>(min Massbaraish)                   | rabhängig:                                                       |  |
| Schaltzyklon                         |                                               |                                                                  |  |
| Wiederbolgenzuigkeit                 | 2                                             | 0.1 K                                                            |  |
| Apalogausgapg                        |                                               | 0,1 K                                                            |  |
| Stromausgang                         |                                               | 0.20  m/(4.20  m)                                                |  |
| Stomausgang                          | _                                             | jeweils invertierbar                                             |  |
| Lastwiderstand Stromausgang          | _                                             | ≤ 0,5 kΩ                                                         |  |
| Spannungsausgang                     | _                                             | Smart Sensor Profile: 05/10 VDC, 1                               |  |
|                                      |                                               | 6 VDC, 0,54,5 V, jeweils invertierbar                            |  |
|                                      |                                               | Legacy Mode: 05/10 VDC, 16 VDC, jeweils invertierbar, 0,54,5 VDC |  |
| Lastwiderstand Spannungs-<br>ausgang | _                                             | ≥ 8 kΩ                                                           |  |
| Genauigkeit (Lin. + Hys. + Rep.)     | _                                             | ± 0,3 K (bzw. 0,1 % v. Spanne bei<br>> 200 °C)                   |  |
| Wiederholgenauigkeit                 | _                                             | 0,1 K                                                            |  |

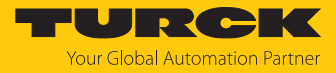

| Technische Daten                              | TS720-2UPN8-H1141                                                                                                   | TS720-LI2UPN8-H1141                                                                                         |
|-----------------------------------------------|----------------------------------------------------------------------------------------------------|----------------------------------------------------------------------------------------------------|
| IO-Link                                       |                                                                                                    |                                                                                                    |
| IO-Link-Spezifikation                         | V1.                                                                                                    | 1                                                                                                    |
| Übertragungsphysik                            | entspricht der 3-Lei                                                                                                | ter-Physik (PHY2)                                                                                           |
| Frametyp                                      | 2.2                                                                                                    | 2                                                                                                    |
| Übertragungsrate                              | COM 2 (38,                                                                                                    | 4 kBaud)                                                                                                    |
| Parametrierung                                | FDT/DTM/Auswahl dive                                                                                                | erser Mapping-Profile                                                                                       |
| Genauigkeit                                   | ± 0,1                                                                                                    | K                                                                                                    |
| In SIDI GSDML enthalten                       | ja                                                                                                    |                                                                                                    |
| Programmierung                                |                                                                                                    |                                                                                                    |
| Programmiermöglichkeiten                      | Automatische Schaltlogikerkennung, S<br>Fenstermodus; Schließer/Öffner; E<br>Smart Sensor Profile: Single Point Moo | chalt-/Rückschaltpunkte; Hysterese-/<br>inheit; IO-Link-Mapping-Profile;<br>de, Two Point Mode, Window Mode |
| Programmiermöglichkeiten<br>Analogausgang     |                                                                                                    | 0/420 mA,<br>05/10 VDC, 16 VDC, 0,54,5 VDC                                                                  |
| Mechanische Daten                             |                                                                                                    |                                                                                                    |
| Gehäusewerkstoff                              | Edelstahl/Kunststoff, 1.4404 (A                                                                                     | AISI 316L)/Grilamid TR90 UV                                                                                 |
| Elektrischer Anschluss                        | Steckverbind                                                                                                    | er, M12 $\times$ 1                                                                                          |
| Schutzart                                     | IP67, IP69K (nicht v                                                                                                | von UL bewertet)                                                                                            |
| Elektromagnetische Verträglich-<br>keit (EMV) | EN 61326-2-3: 2013 mini<br>+3.0 K unter Worst-c                                                                     | male Betriebsqualität:<br>ase-Bedingungen                                                                   |
| Umgebungsbedingungen                          |                                                                                                    |                                                                                                    |
| Umgebungstemperatur                           | -40+                                                                                                    | 80 °C                                                                                                    |
| Lagertemperatur                               | -40+                                                                                                    | 85 °C                                                                                                    |
| Schockfestigkeit                              | 50 g (11 ms), DIN                                                                                                   | EN 60068-2-27                                                                                               |
| Vibrationsfestigkeit                          | 20 g (103000 Hz),                                                                                                   | DIN EN 60068-2-6                                                                                            |
| Anwendungsbereich (UL)                        | Innenanw                                                                                                    | endung                                                                                                    |
| Tests/Zulassungen                             |                                                                                                    |                                                                                                    |
| Zulassungen                                   | UL                                                                                                    |                                                                                                    |
| Zulassungsnummer UL                           | E5160                                                                                                    | 036                                                                                                    |
| Referenzbedingungen nach IEC 61               | 298-1                                                                                                    |                                                                                                    |
| Temperatur                                    | 152                                                                                                    | 5 ℃                                                                                                    |
| Luftdruck                                     | 8601060                                                                                                    | hPa abs.                                                                                                    |
| Luftfeuchtigkeit                              | 1095                                                                                                    | % rel.                                                                                                    |
| Hilfsenergie                                  | 24 VI                                                                                                    | DC                                                                                                    |
| Anzeige                                       | 4-stelliges, 2-farbiges (grün/rot) 12-S                                                                             | egment-Display um 180 ° drehbar                                                                             |
| Schaltzustandsanzeige                         | 2 × LED                                                                                                    | , gelb                                                                                                    |
| Anzeige der Einheit                           | 4 × LED grün (°0                                                                                                    | C, °F, K, Ohm)                                                                                              |

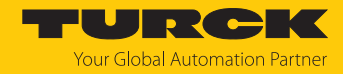

# 15 Turck-Niederlassungen – Kontaktdaten

| Deutschland    | Hans Turck GmbH & Co. KG<br>Witzlebenstraße 7, 45472 Mülheim an der Ruhr<br>www.turck.de                                                                                    |
|----------------|----------------------------------------------------------------------------------------------------|
| Australien     | Turck Australia Pty Ltd<br>Building 4, 19-25 Duerdin Street, Notting Hill, 3168 Victoria<br>www.turck.com.au                                                                |
| Belgien        | TURCK MULTIPROX<br>Lion d'Orweg 12, B-9300 Aalst<br>www.multiprox.be                                                                                                    |
| Brasilien      | Turck do Brasil Automação Ltda.<br>Rua Anjo Custódio Nr. 42, Jardim Anália Franco, CEP 03358-040 São Paulo<br>www.turck.com.br                                              |
| China          | Turck (Tianjin) Sensor Co. Ltd.<br>18,4th Xinghuazhi Road, Xiqing Economic Development Area, 300381<br>Tianjin<br>www.turck.com.cn                                          |
| Frankreich     | TURCK BANNER S.A.S.<br>11 rue de Courtalin Bat C, Magny Le Hongre, F-77703 MARNE LA VALLEE<br>Cedex 4<br>www.turckbanner.fr                                                 |
| Großbritannien | TURCK BANNER LIMITED<br>Blenheim House, Hurricane Way, GB-SS11 8YT Wickford, Essex<br>www.turckbanner.co.uk                                                                 |
| Indien         | TURCK India Automation Pvt. Ltd.<br>401-403 Aurum Avenue, Survey. No 109 /4, Near Cummins Complex,<br>Baner-Balewadi Link Rd., 411045 Pune - Maharashtra<br>www.turck.co.in |
| Italien        | TURCK BANNER S.R.L.<br>Via San Domenico 5, IT-20008 Bareggio (MI)<br>www.turckbanner.it                                                                                     |
| Japan          | TURCK Japan Corporation<br>ISM Akihabara 1F, 1-24-2, Taito, Taito-ku, 110-0016 Tokyo<br>www.turck.jp                                                                        |
| Kanada         | Turck Canada Inc.<br>140 Duffield Drive, CDN-Markham, Ontario L6G 1B5<br>www.turck.ca                                                                                       |
| Korea          | Turck Korea Co, Ltd.<br>A605, 43, Iljik-ro, Gwangmyeong-si<br>14353 Gyeonggi-do<br>www.turck.kr                                                                             |
| Malaysia       | Turck Banner Malaysia Sdn Bhd<br>Unit A-23A-08, Tower A, Pinnacle Petaling Jaya, Jalan Utara C,<br>46200 Petaling Jaya Selangor<br>www.turckbanner.my                       |

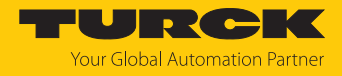

| Mexiko      | Turck Comercial, S. de RL de CV<br>Blvd. Campestre No. 100, Parque Industrial SERVER, C.P. 25350 Arteaga,<br>Coahuila<br>www.turck.com.mx                  |
|-------------|----------------------------------------------------------------------------------------------------|
| Niederlande | Turck B. V.<br>Ruiterlaan 7, NL-8019 BN Zwolle<br>www.turck.nl                                                                                             |
| Österreich  | Turck GmbH<br>Graumanngasse 7/A5-1, A-1150 Wien<br>www.turck.at                                                                                            |
| Polen       | TURCK sp.z.o.o.<br>Wroclawska 115, PL-45-836 Opole<br>www.turck.pl                                                                                         |
| Rumänien    | Turck Automation Romania SRL<br>Str. Siriului nr. 6-8, Sector 1, RO-014354 Bucuresti<br>www.turck.ro                                                       |
| Schweden    | Turck AB<br>Fabriksstråket 9, 433 76 Jonsered<br>www.turck.se                                                                                              |
| Singapur    | TURCK BANNER Singapore Pte. Ltd.<br>25 International Business Park, #04-75/77 (West Wing) German Centre,<br>609916 Singapore<br>www.turckbanner.sg         |
| Südafrika   | Turck Banner (Pty) Ltd<br>Boeing Road East, Bedfordview, ZA-2007 Johannesburg<br>www.turckbanner.co.za                                                     |
| Tschechien  | TURCK s.r.o.<br>Na Brne 2065, CZ-500 06 Hradec Králové<br>www.turck.cz                                                                                     |
| Türkei      | Turck Otomasyon Ticaret Limited Sirketi<br>Inönü mah. Kayisdagi c., Yesil Konak Evleri No: 178, A Blok D:4,<br>34755 Kadiköy/ Istanbul<br>www.turck.com.tr |
| Ungarn      | TURCK Hungary kft.<br>Árpád fejedelem útja 26-28., Óbuda Gate, 2. em., H-1023 Budapest<br>www.turck.hu                                                     |
| USA         | Turck Inc.<br>3000 Campus Drive, USA-MN 55441 Minneapolis<br>www.turck.us                                                                                  |

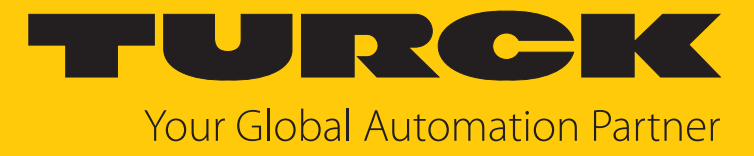

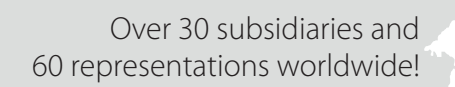

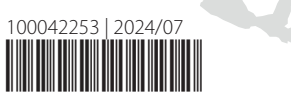

104

www.turck.com